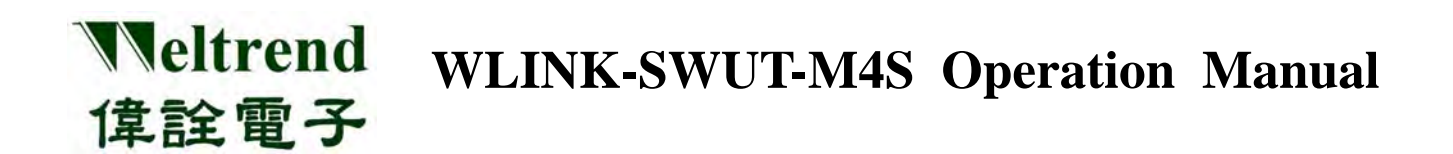

# WLINK-SWUT-M4S 1-to-4 way Gang Programmer Operation Manual

REV. 1.0 June 18, 2014

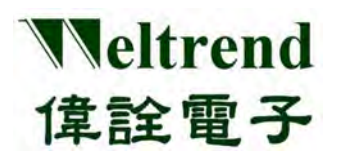

| Version | Date       | Applicant |                 | Description |
|---------|------------|-----------|-----------------|-------------|
| V1.0    | 2014/06/18 | Louis     | Initial version |             |
|         |            |           |                 |             |
|         |            |           |                 |             |
|         |            |           |                 |             |
|         |            |           |                 |             |
|         |            |           |                 |             |
|         |            |           |                 |             |
|         |            |           |                 |             |
|         |            |           |                 |             |
|         |            |           |                 |             |
|         |            |           |                 |             |
|         |            |           |                 |             |
|         |            |           |                 |             |
|         |            |           |                 |             |
|         |            |           |                 |             |
|         |            |           |                 |             |
|         |            |           |                 |             |
|         |            |           |                 |             |
|         |            |           |                 |             |
|         |            |           |                 |             |
|         |            |           |                 |             |
|         |            |           |                 |             |

#### **Table of Contents**

Weltrend

偉詮電子

| CHAI | PTER 1  | WLINK-SWUT-M4S SET UP                                  |    |
|------|---------|--------------------------------------------------------|----|
| 1.1  | WLINK   | X-SWUT-M4S INTRODUCTION                                |    |
| 1.2  | WLINK   | X–SWUT-M4S DRIVER SET UP                               | 4  |
| CHAI | PTER 2  | WLINK-SWUT-M4S HARDWARE DESCRIPTION                    | 7  |
| 2.1  | WLINF   | X-SWUT-M4S HARDWARE OVERVIEW                           | 7  |
| 2.2  | WLINK   | -SWUT-M4S WITH SWUT ADAPTER BOARD HARDWARE OVERVIEW    |    |
| CHAI | PTER 3  | PROGRAMMER INTERFACE                                   | 9  |
| 3.1  | WLINF   | X-SWUT-M4S PROGRAMMER INTERFACE                        | 9  |
| 3.2  | SWUT-   | M4S CONFIG. INTERFACE                                  |    |
| 3.3  | CUST.II | O PROGRAMMER INTERFACE DESCRIPTION SETTING PROCEDURES: |    |
| 3.4  | ENCRYF  | PTION OPTION                                           |    |
| 3.5  | Limitei | D MAXIMUM QUANTITY                                     | 15 |
| 3.6  | CUSTON  | MER ID OPERATION DESCRIPTION                           |    |
| CHAI | PTER 4  | PROGRAMMER OPERATION                                   |    |
| 4.1  | SWUT-   | M4S ON-LINE OPERATION                                  |    |
| 4.2  | USE SV  | WUT-M4S TO BACKUP SOURCE CODE TO EXTERNAL FLASH        |    |
| 4.3  | SWUT-   | M4S OFF-LINE PROGRAMMING OPERATION                     |    |
| CHAI | PTER 5  | WLINK-SWUT-M4S VERSION COMPARISON                      |    |
| CHAI | PTER 6  | ORDERING INFORMATION                                   |    |
| 6.1  | SUPPOR  | TING PRODUCT SERIES                                    |    |
| 6.2  | Order   | NG INFORMATION                                         |    |

## Chapter 1 WLINK-SWUT-M4S SET UP

#### 1.1 WLINK-SWUT-M4S Introduction

Veltrend

偉詮電子

WLINK-SWUT-M4S is a 1-to-4 way gang programmer which supports 4 pieces of IC programming simultaneously On-Line or Off-Line with PC and it is suitable for IC programming in mass production stage.

#### 1.2 WLINK –SWUT-M4S DRIVER SET UP

#### Use PL2303 USB to UART chip

**(Step 1)** Install WLINK USB to UART Driver:

• Click PL-2303\_Driver.exe in the disk then open installation program.

PL2303\_Prolific\_DriverInstaller\_v1417.exe

- For the newest version of driver program and download information, please see Prolific company website: <u>http://www.prolific.com.tw/US/ShowProduct.aspx?p\_id=225&pcid=41</u>
- [Step 2] Now the screen will show "Welcome to the InstallShield Wizard for PL-2303 USB-to-Serial", and then press "Next" to install.

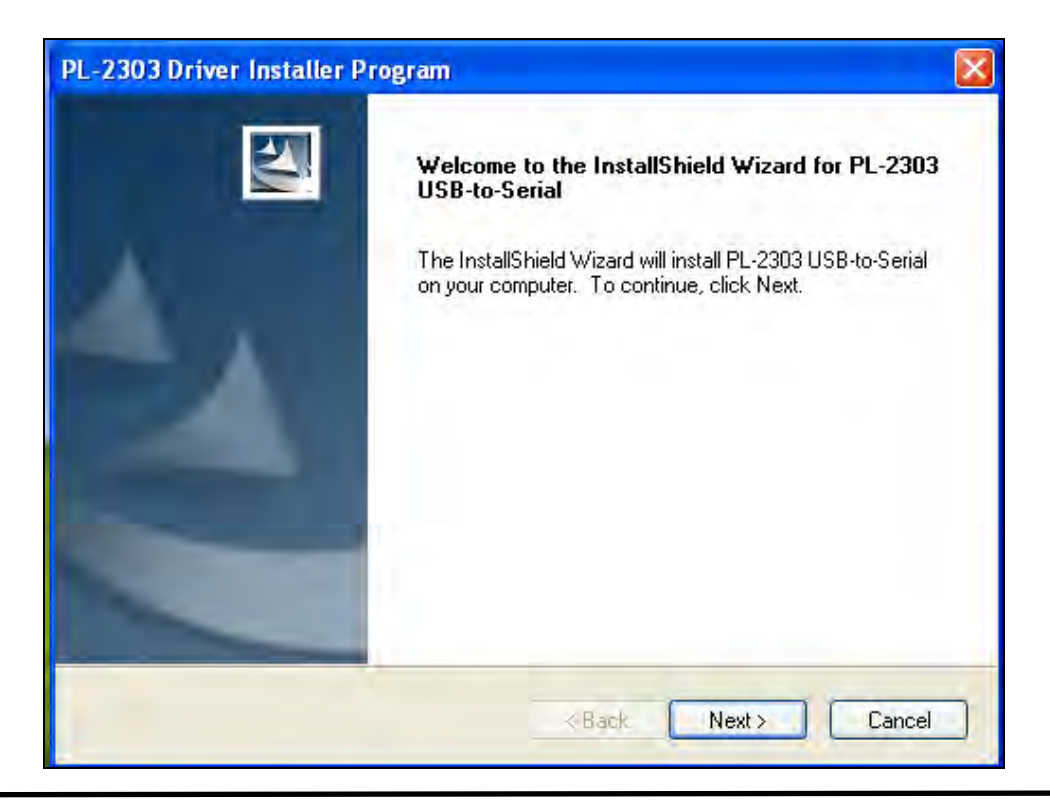

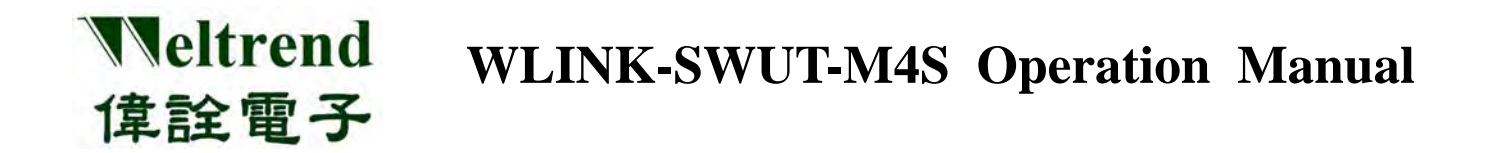

**(Step 3)** Driver program will start installing procedure, and then execute the installation.

| PL-2303 Driver Installer Program                                     | X      |
|----------------------------------------------------------------------|--------|
| Setup Status                                                         |        |
| PL-2303 USB-to-Serial is configuring your new software installation. |        |
|                                                                      |        |
|                                                                      |        |
|                                                                      |        |
| Install5held                                                         |        |
|                                                                      | Cancel |

**(Step 4)** Click **"Finish"** to exit the installation process. If WLINK has connected to PC, please re-plug USB cable to make PC examine the installed device.

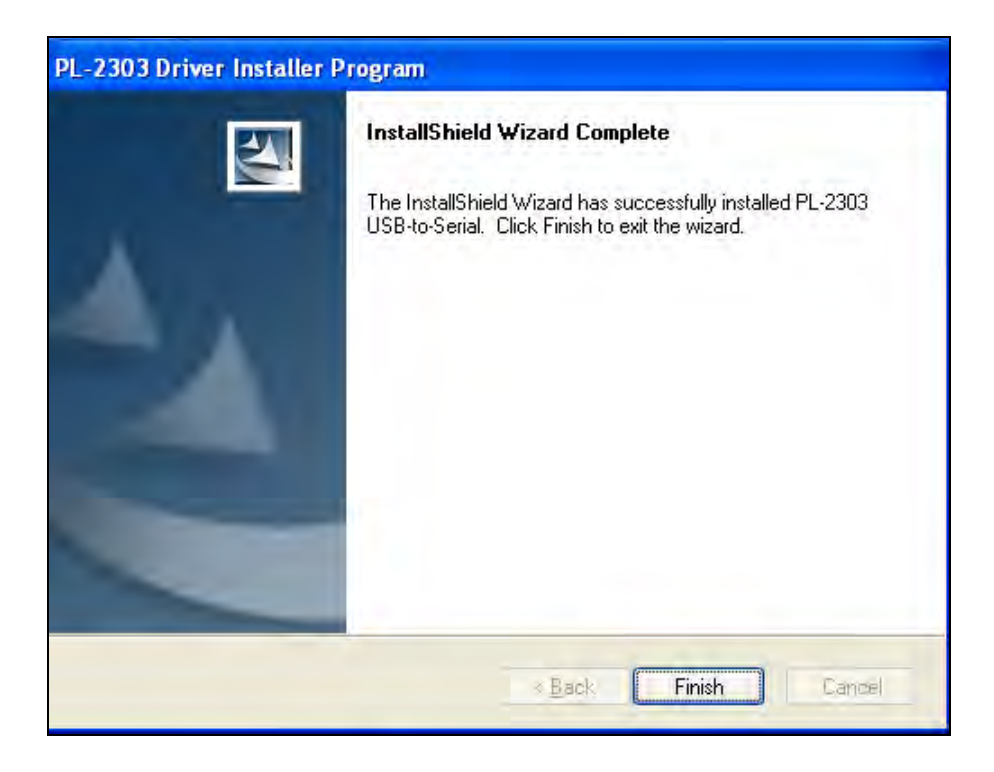

[Step 5] After re-plugging, it can open Device Manager and then see "Prolific USB-to-Serial Comm Port". It means WLINK has recognized UART device in the PC, and Windows has assigned appropriate COM Port.

Veltrend

偉詮電子

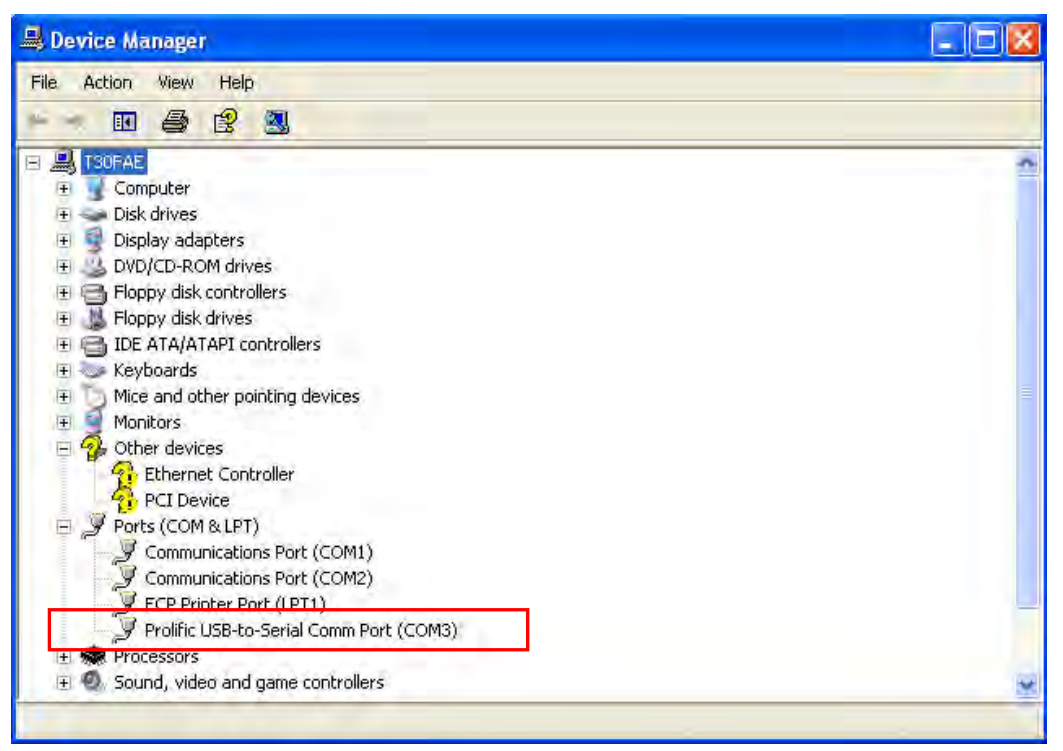

## Chapter 2 WLINK-SWUT-M4S HARDWARE DESCRIPTION

### 2.1 WLINK-SWUT-M4S HARDWARE OVERVIEW

Veltrend

偉詮電子

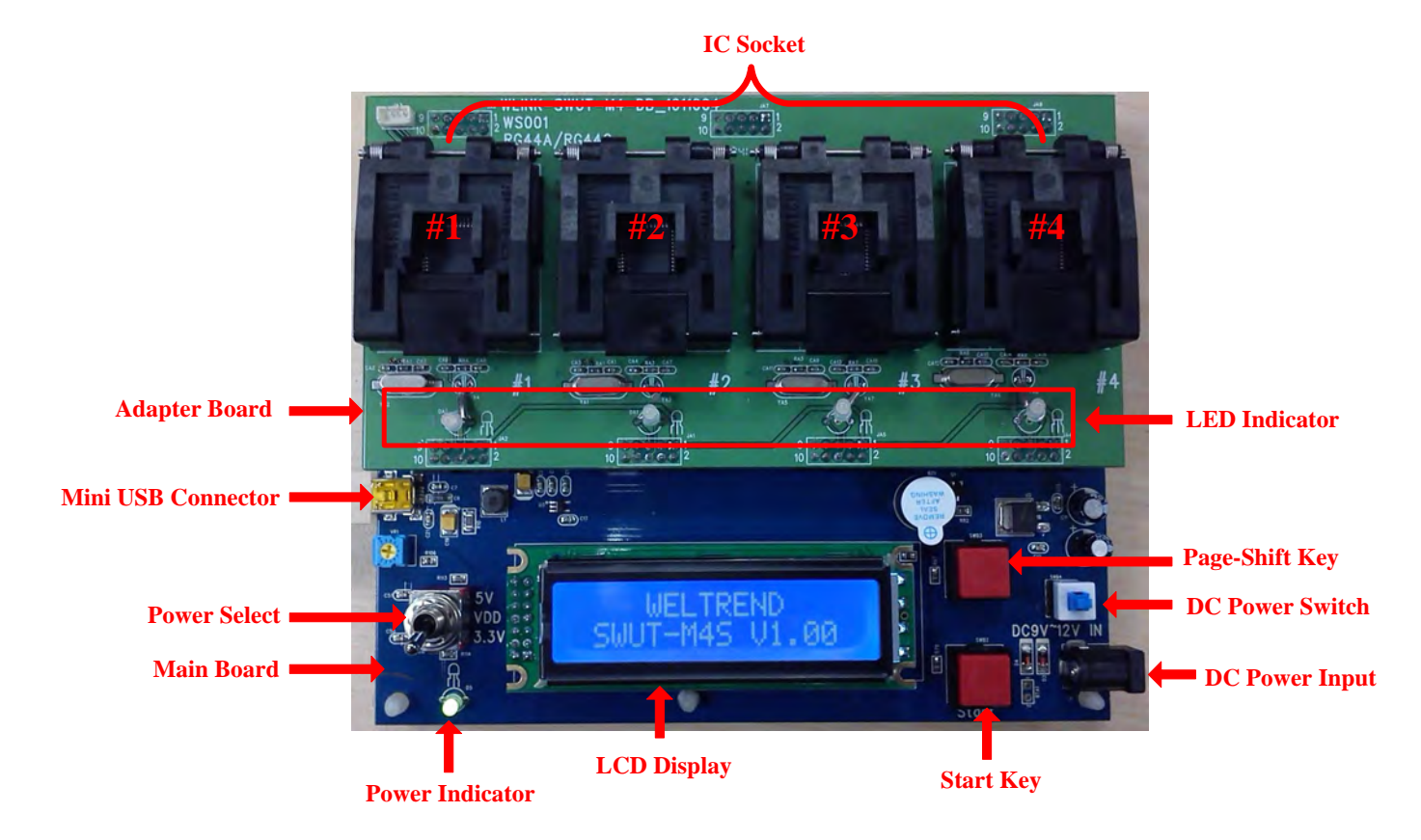

#### > Main Board & Adapter Board

WLINK-SWUT-M4S is consisted by Main board and Adapter board, Main board provides programming control and the adapter board provides different kinds of textool for different packages.

#### > Mini USB Connector

Connect to PC for programming purpose or download and update Weltrend system software, and also offer DC 5V for system use.

#### > Power Select

It provides two-kind programming voltage, namely 5V and 3.3V.

Green Lighting: 3.3V programming voltage

Red Lighting: 5V programming voltage

(Don't change switch during programming for preventing failure)

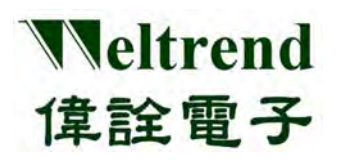

#### LCD Display

It provides the contents of system version, check sum, programming succeeded/failed counts, and programming limited quantity.

#### Start Key

Press the key to perform off-line programming.

#### > DC Power Input

It supports DC 9V~12V power input at off-line operation.

#### > DC Power Switch

Turn on/ Turn off DC 9V~12V.

#### Page-Shift Key

Press the key to Shift between programming information.

#### LED Indicator

It shows the programming results of MCU #1~#4. Orange Lighting: indicates programming is proceeding Green Lighting: indicates programming is successful (PASS) Red Lighting: indicates programming is failed (FAIL)

#### 2.2 WLINK-SWUT-M4S With SWUT ADAPTER BOARD HARDWARE OVERVIEW

WLINK-SWUT-M4S can be used with SWUT adapter board and COB/Customer target board programming.

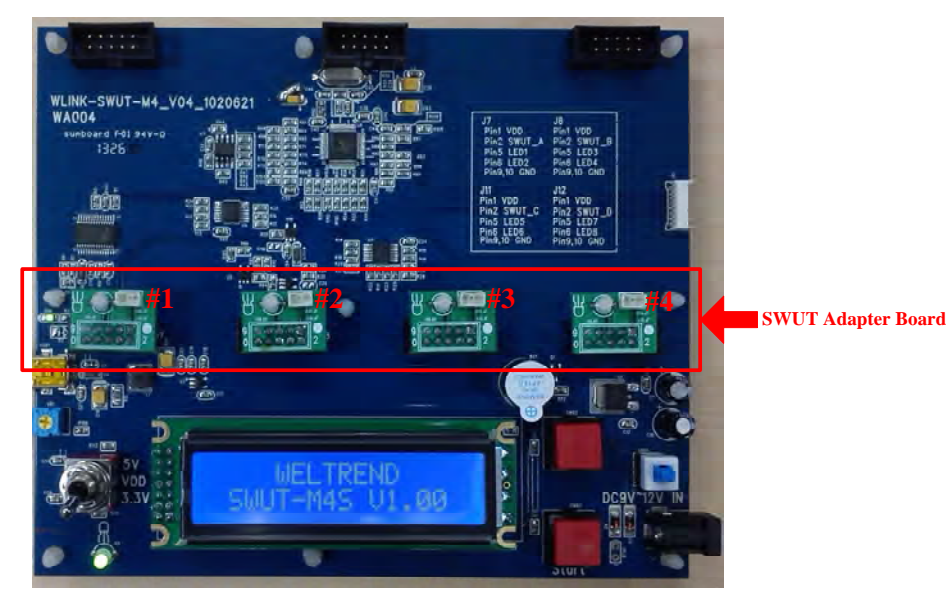

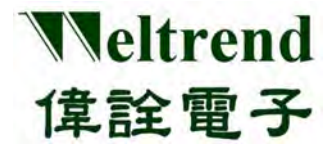

## Chapter 3 PROGRAMMER INTERFACE

### 3.1 WLINK-SWUT-M4S PROGRAMMER INTERFACE

Please go to Weltrend Company Website to download SWUT\_M4S.exe execution file. Click SWUT-M4S ICON to Start Programming

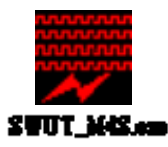

➤ The Figure-2 shows the start screen of SWUT\_M4S:

| 💭 SWUT ISP M4S _ W1                       | 56F216 ¥1.07     |                  |       |
|-------------------------------------------|------------------|------------------|-------|
| ISP_IC ISP_SF Cust. ID                    | Config. Help Ex  | ít               |       |
| Load Hex/Bin Size:                        | Che              | əck Sum:         |       |
| Encryption E Bur                          | n Key 🔲 Enable ( | Customer ID(S/N) |       |
| 13                                        | 0 0              | ) ()             | 0     |
| Burn                                      | 1 2              | 3                | 4     |
|                                           |                  |                  |       |
|                                           |                  |                  |       |
|                                           |                  |                  |       |
|                                           |                  |                  |       |
|                                           |                  |                  |       |
| Clear                                     |                  |                  |       |
| Operation file -> WT5<br>- Burner Counter | 6F216_m4.ini     |                  |       |
| Total : 176                               | Pass : 132       | Fail : 18        | Reset |
| Yield : 75.00%                            |                  |                  | Count |
| C Verify Mode                             |                  |                  |       |

(Figure-2)

- SWUT ISP program start screen description:
  - ◆ ISP\_IC: Programming window. (refer to CH-4.1)
  - ◆ ISP\_SF: Programming flash interface. (refer to CH-4.2)
  - Cust. ID.: Customer ID setting window. (refer to CH-3.3)
  - Config.: Configure the COMport and BaudRate. (refer to CH-3.2)
  - ♦ Help: Version & technical contact window.
  - Exit: Exit system.

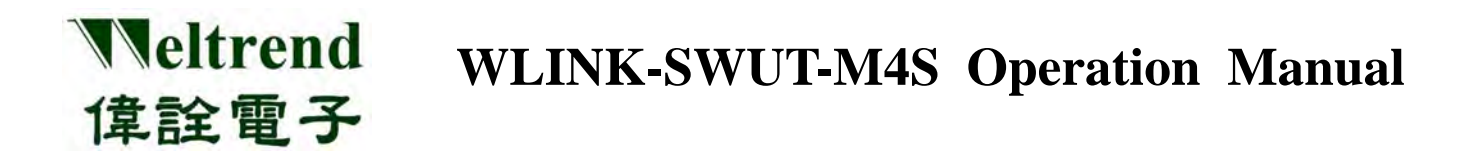

### 3.2 SWUT-M4S CONFIG. INTERFACE

Before setting, please check if the installation of WLINK-SWUT-M4S driver is finished. (refer to CH-1.2 WLINK –SWUT-M4S Driver set up) And check whether PC links to WLINK-SWUT-M4S USB Port (see Figure-3). Click "Config." tab on Figure-2, a new screen (Figure-4) will appear.

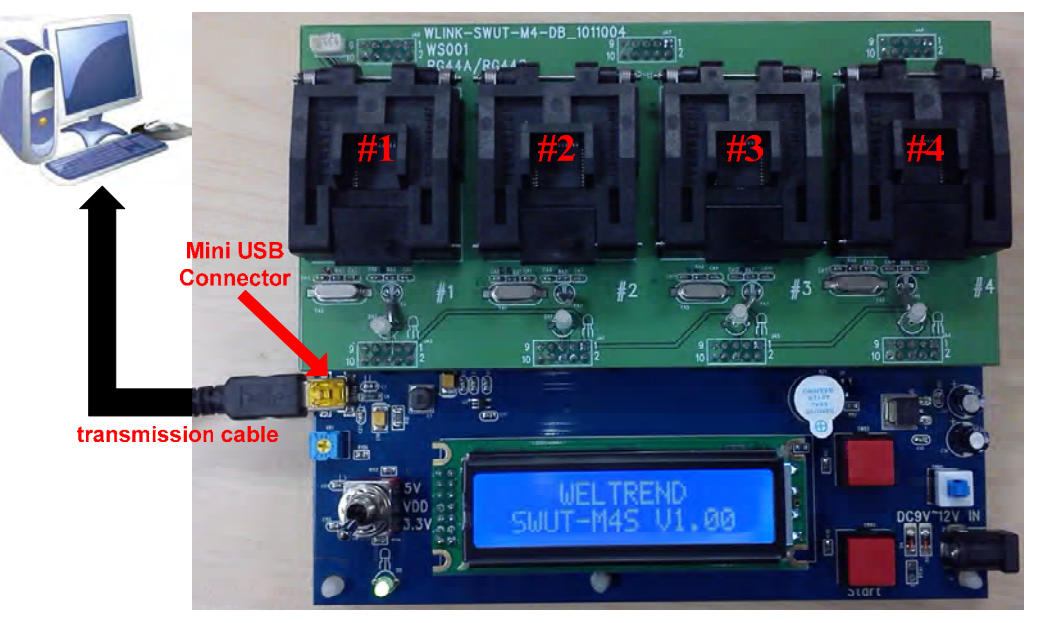

(Figure-3)

| Configuration                                                                                                    |                       |  |  |  |  |
|----------------------------------------------------------------------------------------------------|-----------------------|--|--|--|--|
| ISP Target                                                                                                    | WT56F216 🔻 16384 Byte |  |  |  |  |
| COMport:                                                                                                    | COM10 -               |  |  |  |  |
| BaudRate:                                                                                                    | 115200 🔽              |  |  |  |  |
| Parity:                                                                                                    | NONE                  |  |  |  |  |
| Databits:                                                                                                    | - 8                   |  |  |  |  |
| Stopbits:                                                                                                    | ✓ 1                   |  |  |  |  |
| <ul> <li>Encryption<br/>Burn Key</li> <li>Beep Sound after burn</li> <li>Enable Customer ID(Serial No.)</li> <li>Log</li> </ul> |                       |  |  |  |  |
| ISP ini file will change to WT56F216_m4.ini                                                                                     |                       |  |  |  |  |
| Cancel                                                                                                    |                       |  |  |  |  |
| (Figure-4)                                                                                                    |                       |  |  |  |  |

- > SWUT\_M4S Config. Program Interface description:
  - ISP Target: Select ISP Target (IC part number)
  - COMport: Select WLINK-SWUT COM port.
  - BaudRate: Default is 115200 bps.

Veltrend

偉詮電子

Encryption: If marked, enable the encryption function then source code with 128 bit key do the code encryption.

If no marked, disable encryption function. (refer to CH-3.4)

- Burn Key: Please check this item while using IC encryption function. (refer to CH-3.4)
  - Beep Sound after burn: If marked, after programming finish, buzzer will generate one long beep sound if programming is successful or generate two short beep sounds if programming is failed.

If not marked, after programming finish, no beep sounds. (Default is marked)

- Enable Customer ID(Serial NO.): If marked, enable Customer ID function, programming IC will add serial programming function (refer to CH-3.3)
- Log: If marked, Figure-5 red block shows the programming information.

If not marked, Figure-5 red block shows no information. (Default is checked)

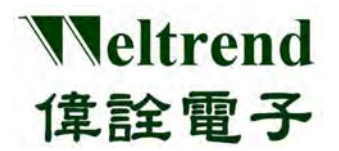

| 🚃 SWUT ISP M4S _ WI56F216 V1.07 📃 🗖 🔀                                                                                    |
|----------------------------------------------------------------------------------------------------|
| ISP_IC ISP_SF Cust.ID Config. Help Exit                                                                                  |
| Load Hex/Bin Size: 20093/6840 Check Sum: B6E6/9EFE                                                                       |
| Encryption Burn Key Enable Customer ID(S/N)                                                                              |
|                                                                                                    |
|                                                                                                    |
|                                                                                                    |
|                                                                                                    |
| Begin verifying IC3                                                                                                    |
| Begin verifying IC4                                                                                                    |
| IC socket power off                                                                                                    |
|                                                                                                    |
|                                                                                                    |
| Clear                                                                                                    |
| Clear<br>Operation file -> WT56F216_m4.ini<br>_Burner Counter                                                            |
| Clear<br>Operation file -> WT56F216_m4.ini<br>Burner Counter<br>Total : 180 Pass : 136 Fail : 18 Reset                   |
| Clear<br>Operation file -> WT56F216_m4.ini<br>Burner Counter<br>Total : 180 Pass : 136 Fail : 18 Reset<br>Yield : 75.56% |

(Figure-5)

Press **"OK"** to finish setting. And then Figure-4 will be closed and back to Figure-2.

Weltrend WLINK-SWUT-M4S Operation Manual 偉詮電子

#### 3.3 Cust.ID Programmer Interface Description Setting procedures:

- 1. Check **Cust.ID** tab, enable **Enable Customer ID**(**Serial No.**)
- 2. Setting Customer ID initial value: Customer ID only supports 3 Bytes, each byte ranges from 00 to
  - FF, and the maximum setting value is FFFFFF. The example setting value is 001234.
- 3. Setting Customer ID auto increment function, increased by 1
- 4. Finish setting and save the setting value.

| 📻 SWUT ISP M4S _ WT56F216 V1.07                                                                                              |
|----------------------------------------------------------------------------------------------------|
| ISP_IC ISP_SF Cust.ID Config. Help Exit                                                                                      |
| 1 Frable Customer ID(Serial No.)<br>1 2 3<br>Customer ID: 2 00 12 34<br>3 V use as Serial No. V Auto Increasement after burn |
| Load INI                                                                                                    |
|                                                                                                    |
|                                                                                                    |
|                                                                                                    |
|                                                                                                    |
|                                                                                                    |
|                                                                                                    |

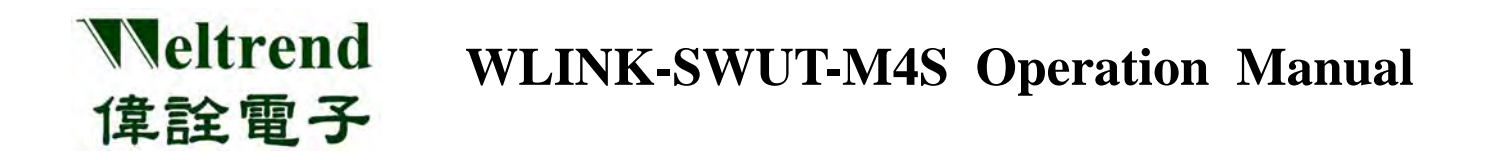

#### 3.4 Encryption OPTION

When programming Encryption text, click "**Config.**" tab, select TARGET IC and COM port, and then checked Encryption & Burn Key items on Figure 7 red blocks. Click OK to finish the setting.

| Configuration                                                                                                    |                       |  |  |  |  |
|----------------------------------------------------------------------------------------------------|-----------------------|--|--|--|--|
| ISP Target                                                                                                    | WT56F216 🔻 16384 Byte |  |  |  |  |
| COMport:                                                                                                    | COM10 🗸               |  |  |  |  |
| BaudRate:                                                                                                    | 115200 🔽              |  |  |  |  |
| Parity:                                                                                                    | NONE                  |  |  |  |  |
| Databits:                                                                                                    | ▼ 8                   |  |  |  |  |
| Stopbits:                                                                                                    | <b>v</b> 1            |  |  |  |  |
| Stopbits:  Stopbits: |                       |  |  |  |  |
|                                                                                                    | (Figure-7)            |  |  |  |  |

Click LOAD Hex/Bin on ISP\_IC tab to select the <u>.des</u> file, see Figure-8 red blocks.

| SWUT ISP MAS                                                                      | _ ₩156F216 1<br>et ID Config 1<br>lize: 20093/684<br>Ø Burn Key IØ                                                     | 71.07<br>Relig Exit<br>O Check Sum: B6E6/S<br>Enable Customer ID(S/N)                                       | PEFE |   |                      |
|-----------------------------------------------------------------------------------|----------------------------------------------------------------------------------------------------|----------------------------------------------------------------------------------------------------|------|---|----------------------|
| 間容           重調①           我最近的文件           人口口口口口口口口口口口口口口口口口口口口口口口口口口口口口口口口口口口口 | :      W T56F216     W T56F216     W T56F216     W T56F216     W T6703 HE     S6F216_Den     S0F216_Lex     S0F216_Sim | DemoCode_0710_1.07<br>LedDemoCode_0517_1.02<br>X<br>noBoard hex.des<br>Evov2_v105_01.hex.des<br>ple.hex.des | -    |   |                      |
| 網路上的芳鄭                                                                            | 檔名(N):<br>檔案類型(I):                                                                                                    | 56F216_DemoBoard.hex.d<br>des file (*.des)                                                                  | es   | • | 開啓( <u>0</u> )<br>取消 |

(Figure-8)

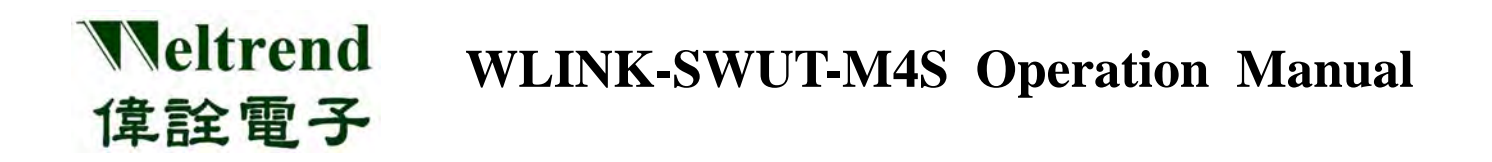

Select the file and then check if Encryption & Burn Key is checked on ISP\_IC window, and a blank frame has a set of golden key & programming <u>.des</u> file (see the red frame in figure 9). Then press the "**Burn**" button to finish programming encryption text file.

| SWUT ISP M4S _ WI56F216 V1.07                                                                                                    |
|----------------------------------------------------------------------------------------------------|
| ISP_IC ISP_SF Cust.ID Config. Help Exit                                                                                                    |
| Load Hex/Bin Size: 20153/49145 Check Sum: DF83/3CCB                                                                                                    |
| Encryption V Burn Key V Enable Customer ID(S/N)                                                                                                    |
|                                                                                                    |
|                                                                                                    |
|                                                                                                    |
| Pegis verificing IC2                                                                                                    |
| Verify IC3 successful, elapsed time : 1.1 seconds                                                                                                    |
| Begin verifying IC4<br>Verify IC4 successful, elapsed time : 1.1 seconds                                                                               |
| IC socket power off                                                                                                    |
|                                                                                                    |
| Clear                                                                                                    |
|                                                                                                    |
| Operation file -> WT56F216_m4.ini<br>Burner Counter                                                                                                    |
| Operation file -> WT56F216_m4.ini<br>Burner Counter<br>Total : 180 Pass : 136 Fail : 18 Reset                                                          |
| Operation file -> WT56F216_m4.ini<br>Burner Counter<br>Total : 180 Pass : 136 Fail : 18<br>Yield : 75.56%                                              |
| Operation file -> WT56F216_m4.ini         Burner Counter         Total :       180         Pass :       136         Yield :       75.56%         Count |

(Figure-9)

☆ If the encryption file is to be programmed to external Flash, click ISP\_SF tab, and the rest procedures is same as Encryption Option (refer to CH-4.2)

#### 3.5 Limited Maximum Quantity

- This function is to limit the quantity of SWUT-M4S programming IC. (The limitation function only supports off-line programming)
- As the hex file is programmed to serial flash, all records will be erased including: the quantities of successful programming, failed programming, and limited programming. Besides, in normal power down condition, M4S programmer records will not be erased; and also in abnormal power down condition, the records will not be erased, either.
- M4S Programmer will stop programming when the IC programming successful quantity reached the limited maximum quantity.
- Only after each successful programming, the successful and failed quantity will be counted, and then update the total quantity of programming. If powering down during programming process, this data is invalid, and will not be accumulated.
- Upload the programming program into M4S Programmer first, please refer to CH-4.2

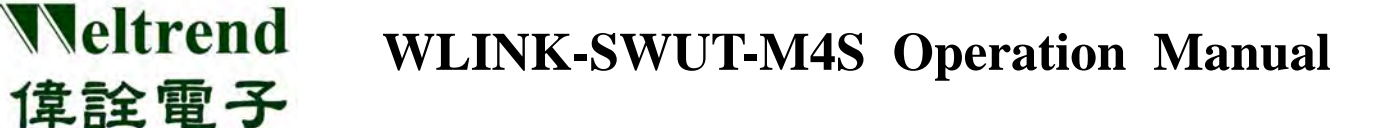

#### 3.5.1 Setting Procedures

- Step 1. In SWUT\_M4S program start screen click "Config." tab, setting the part number of programmer, such as: WT56F216, click "OK" after setting is complete.
- Step 2. Click ISP\_SF page then press "Load Hex/Bin" download HEX file, such as 56F216\_DemoBoard.hex, check Sum: B6E6/9EFE
- Step 3. Enable "Limited Maximum Quantity" and setting quantity: such as setting programming 1000 pieces.
- Step 4. Press "Auto" and programming hex file into M4S programmer, flash lights green after programming is complete.

| st  | step1                                    |                 |                                               |                 |                         |  |  |
|-----|------------------------------------------|-----------------|-----------------------------------------------|-----------------|-------------------------|--|--|
|     | 🚃 SWUT ISP M4S _ WT56F212 V1.07          |                 |                                               |                 |                         |  |  |
| IS. | ISP_IC ISP_SF Cust. ID Config. Help Exit |                 |                                               |                 |                         |  |  |
| [   | Load Hex/B                               | in Size:        | Check                                         | k Sum:          |                         |  |  |
|     | Auto.                                    | Program         | Verify                                        | Erase           | Cancel                  |  |  |
|     | 🗌 Encrypti                               | Configuration   |                                               |                 | $\overline{\mathbf{X}}$ |  |  |
|     |                                          | ISP Target      | WT56F216                                      | 🖵 16384 Byt     | e                       |  |  |
|     |                                          | COMport:        | COM7                                          | •               |                         |  |  |
|     |                                          | BaudRate:       | 115200                                        | ~               |                         |  |  |
|     |                                          | Parity:         | <b>_</b>                                      | NONE            |                         |  |  |
|     |                                          | Databits:       | <b>v</b>                                      | 8               |                         |  |  |
|     |                                          | Stopbits:       | <b>v</b>                                      | 1               |                         |  |  |
|     | Clear<br>Operation                       | Encryption      | n 🔲 Burn I<br>nd after burn<br>ustomer ID(Ser | Key<br>ial No.) |                         |  |  |
|     | $\circ$                                  | ISP ini file wi | II change to W                                | T56F216_m4.ir   | ni                      |  |  |
|     | 🔽 Enabl                                  |                 |                                               | Cancel          |                         |  |  |

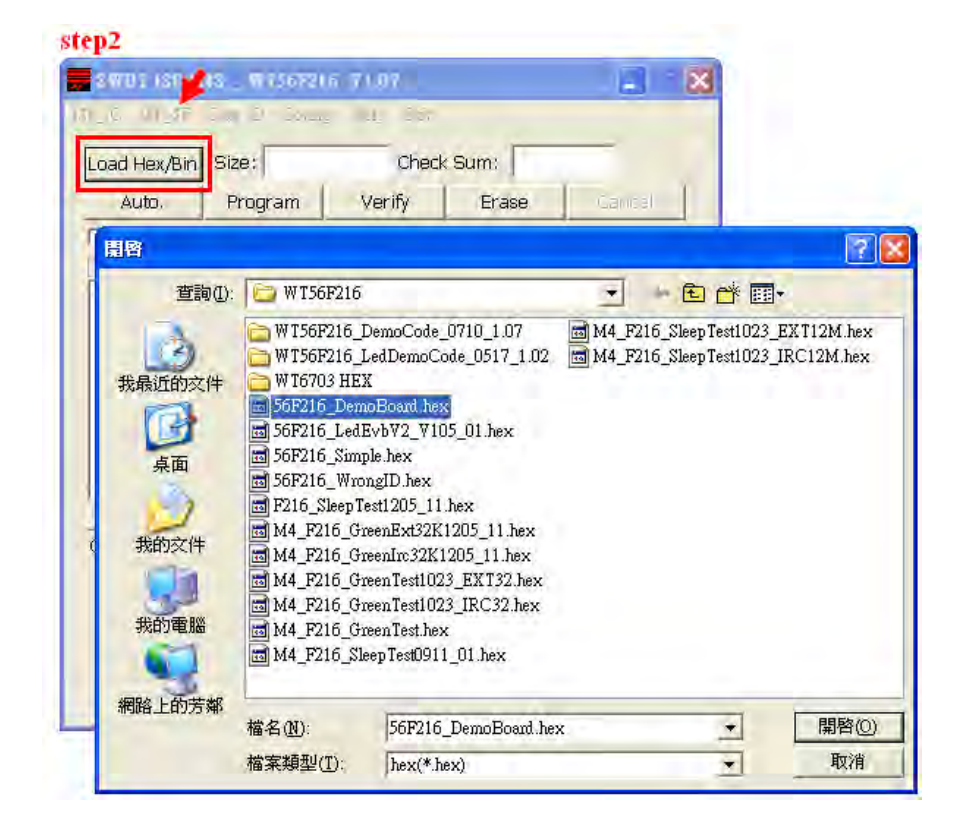

| 🗾 SWUT ISP M                                      | 4S _ WT56F216    | ¥1.07     |              |        |  |
|---------------------------------------------------|------------------|-----------|--------------|--------|--|
| ISP_IC ISP_SF                                     | Cust. ID Config. | Help Exit |              |        |  |
| (Load Hex/Bini                                    | Size: 20093/6    | 840 Check | Sum: B6E6/   | 9EFE   |  |
| Auto.                                             | Program          | Verify    | Erase        | Cancel |  |
| Encryption                                        | 🗖 Burn Key       | 🔲 Enable  | Customer ID( | B/N)   |  |
| D:\Joseph\1.MCU\HEX\WT56F216\56F216_DemoBoard.hex |                  |           |              |        |  |
| Clear                                             |                  |           |              |        |  |
| Operation file -> WT56F216_m4.ini                 |                  |           |              |        |  |
| step3 Flash                                       |                  |           |              |        |  |
| 🔽 Enable L                                        | imited Quantity  | 1000 PCS  | ;            |        |  |

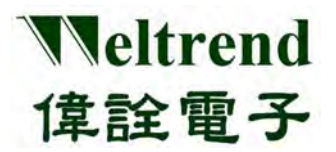

| 🚃 SWUT ISP M4S _ WT56F216 V1.07                                                                                                    |
|----------------------------------------------------------------------------------------------------|
| ISP_IC ISP_SF Cust.ID Config. Help Exit                                                                                                    |
| Load Hex/Bin Size: 20093/6840 Check Sum: B6E6/9EFE                                                                                                    |
| Auto. Program Verify Erase Cancel                                                                                                    |
| Encryption Burn Key Enable Customer ID(S/N)                                                                                                    |
| D:\Joseph\1.MCU\HEX\WT56F216\56F216_DemoBoard.hex<br>Flash ID : 10 10 10<br>erase chip elapsed time : 0.4 seconds<br>Begin programming<br>program successful, elapsed time : 2.8 seconds<br>Begin verifying<br>Verify successful, elapsed time : 2.7 seconds |
| Clear<br>Operation file -> WT56F216_m4.ini                                                                                                    |
| Enable Limited Quantity 1000 PCS                                                                                                    |
|                                                                                                    |

#### 3.5.2 M4S Programmer LCD display description

After programming "hex file" to M4S Programmer, LCD will switch to Page 0. Press "**Page-Shift Key**", LCD will display page 1 and page 2 alternatively. (If the serial flash of M4S Programmer does not contain programming program, Page Key is invalid.)

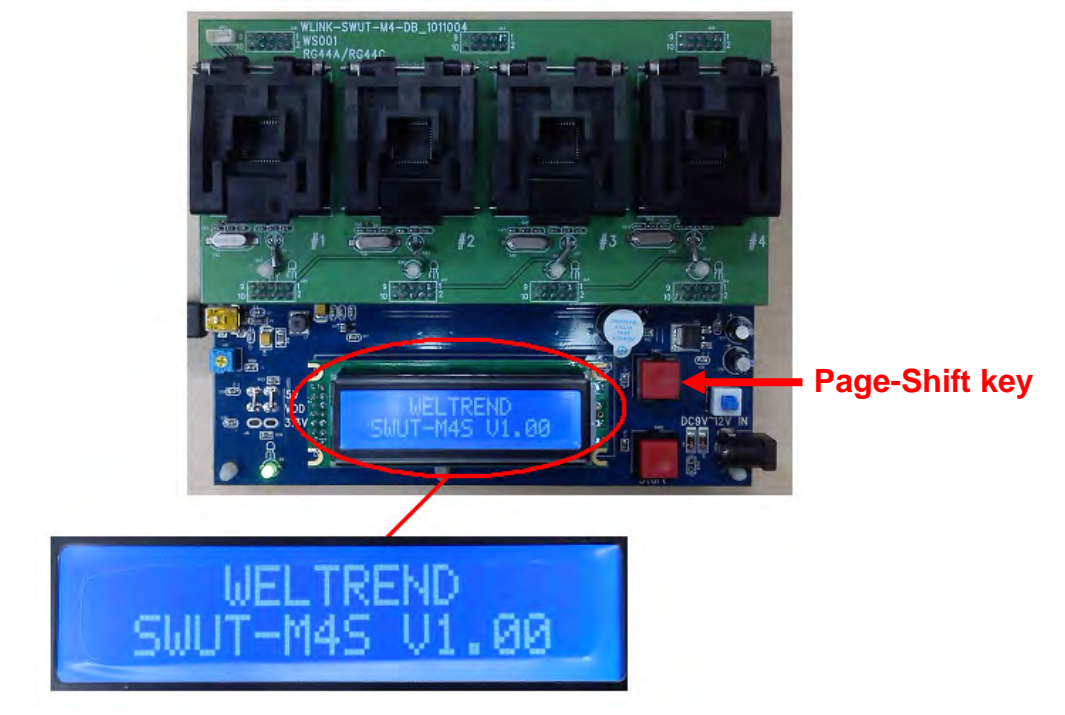

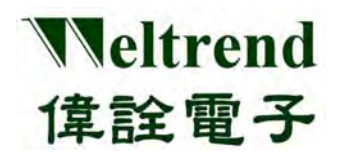

#### LCD Display description:

1. With enabling Limited Maximum Quantity function.

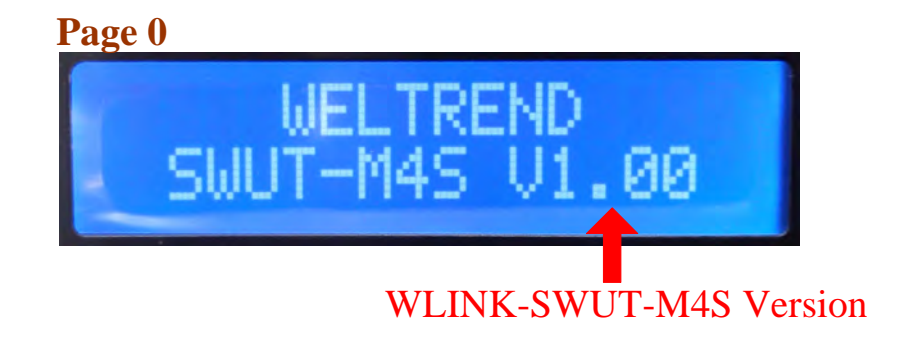

 Programmer version: WLINK-SWUT-M4S Programmer firmware version. The current version is V1.0 (refer to CH-5)

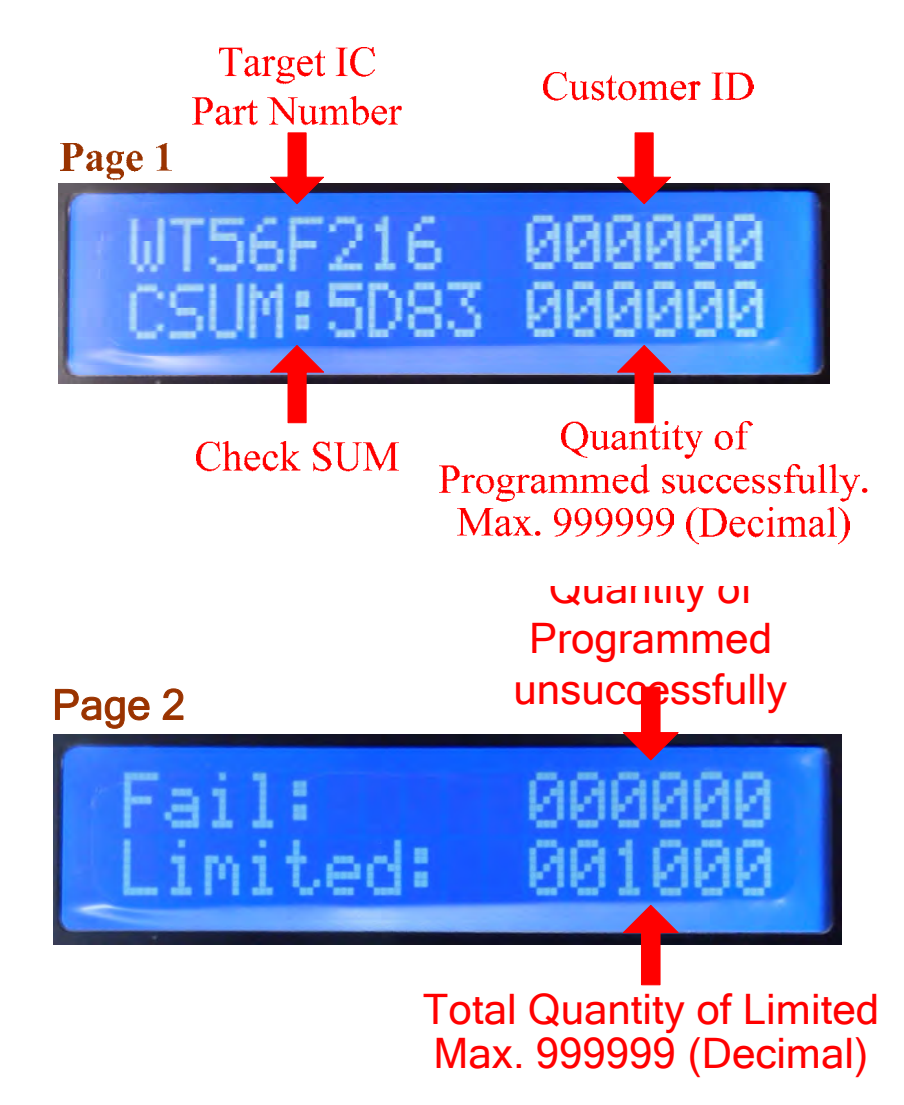

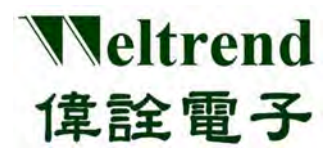

2. Without enabling Quantity of Limited function.

The only difference with "With enabling Limited Maximum Quantity function" is Page 2, indicating the Current Quantity of Programmed.

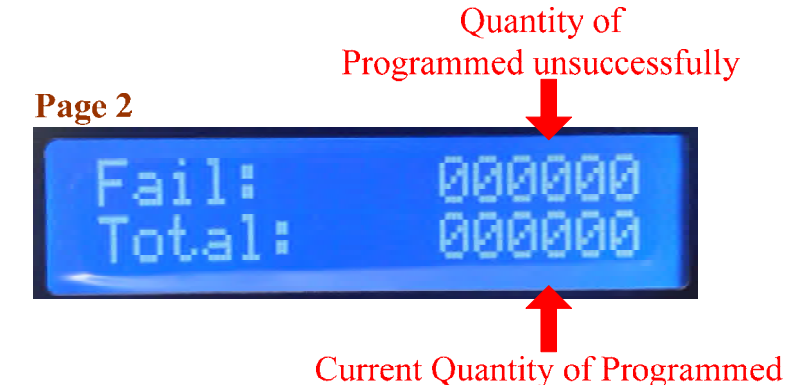

#### **3.6 Customer ID operation description**

Setting procedures:

- Step 1. In SWUT\_M4S program start screen, click "Config." tab and setting programming part number, such as WT56F216.
- Step 2. Enable **"Enable Customer ID(Serial No.)"** (refer to CH-3.3)
- Step 3. Select On-Line or Off-Line mode, upload Hex File and press the "Auto" button.

| 📕 SWUT ISP M4S _ WT                                                               | 56F215 71.07                                                             |                                                                      |                                                                               |
|-----------------------------------------------------------------------------------|--------------------------------------------------------------------------|----------------------------------------------------------------------|-------------------------------------------------------------------------------|
| ISP_DC ISP_SF Cost ID                                                             | Config Help E                                                            | fait                                                                 |                                                                               |
| Load Hex/Bin Size:                                                                | c                                                                        | heck Sum:                                                            | _                                                                             |
| F Encryption F Bur                                                                | Configuration                                                            | step1                                                                |                                                                               |
| Burn                                                                              | ISP Target<br>COMport:<br>BaudRate:<br>Parity:<br>Databits:<br>Stopbits: | WT56F216<br>COM7                                                     | <ul> <li>▼</li> <li>16384 Byte</li> <li>▼</li> <li>NOME</li> <li>1</li> </ul> |
| Clear<br>Operation file -> WT5<br>Burner Counter<br>Total : 180<br>Yield : 75.56% | P2 Encryption<br>I Beep Sou<br>I Enable Co<br>I Log<br>ISP ini file wi   | n FBurn<br>Ind after burn<br>ustomer ID(Ser<br>ill change to W<br>OK | ial No.)<br>I56F216_m4.ini<br>Cancel                                          |

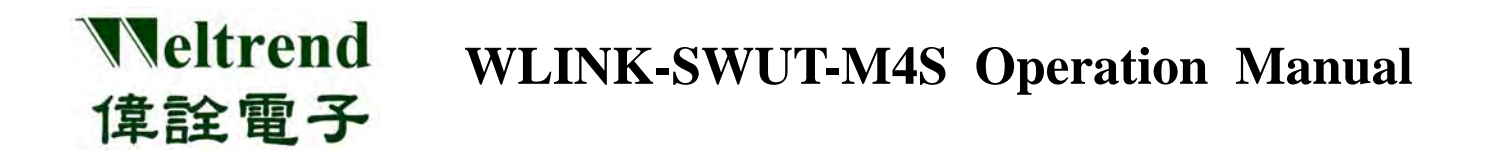

If off-line programming mode is selected, after uploading programming program into M4S programmer, the display Page 1 of M4S programmer will appeared as below: (refer to CH-3.3)

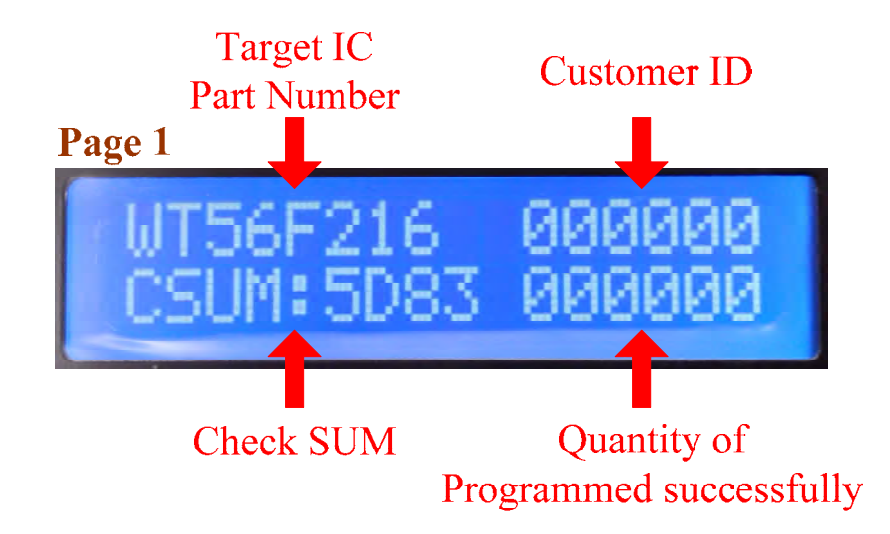

## Chapter 4 PROGRAMMER OPERATION

#### 4.1 SWUT-M4S ON-LINE OPERATION

Veltrend

偉詮電子

SWUT-M4S can execute **"Burn"** and **"CMP"** function on target IC program programming in On-Line mode.

#### 4.1.1 Burn

This function is for SWUT-M4S programming with Target IC, with On-Line examples of WT56F216 IC as below:

Connect PC with WLINK-SWUT-M4S USB Port as below illustrated, and start SWUT-M4S program.

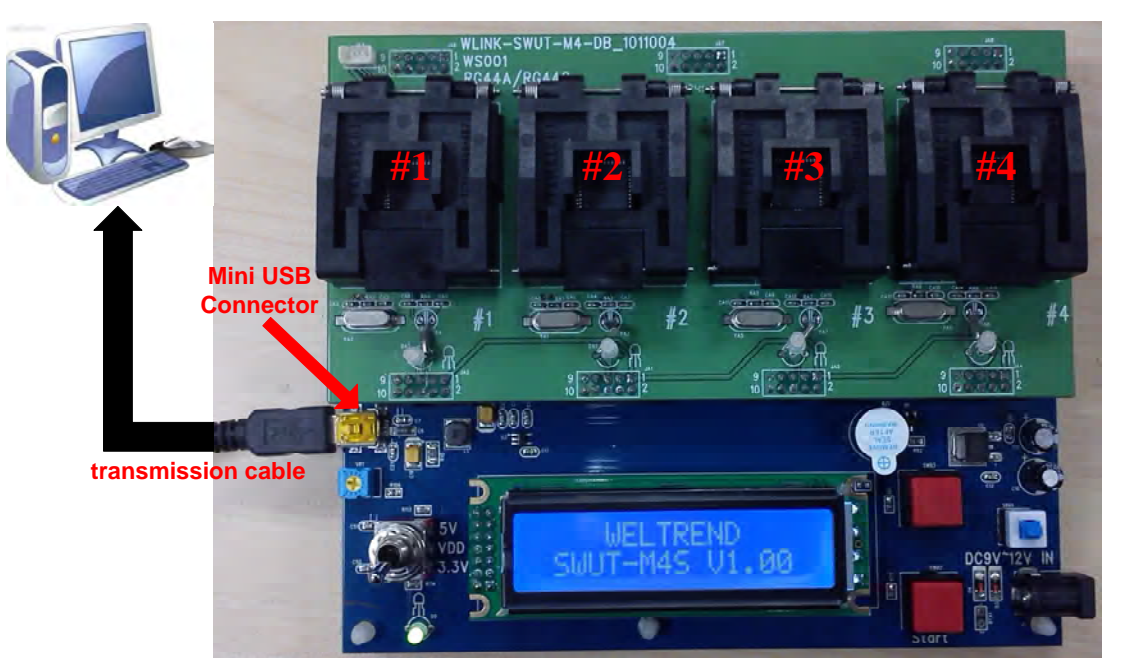

#### **Burn setting procedures:**

- ◆ Install WLINK USB to UART driver (Refer to CH 1.2)
- Click SWUT-M4S ICON start program

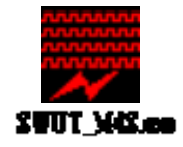

• Start program as below

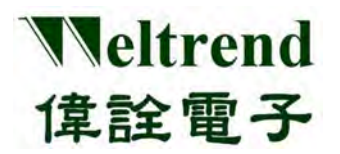

| 🚃 SWUT ISP M4S _ WT56F216 V1.07                     |
|-----------------------------------------------------|
| ISP_IC ISP_SF Cust.ID Config. Help Exit             |
| Load Hex/Bin Size: Check Sum:                       |
| Encryption E Burn Key E Enable Customer ID(S/N)     |
|                                                     |
| <b>Burn</b> 1 2 3 4                                 |
|                                                     |
|                                                     |
|                                                     |
|                                                     |
| Clear                                               |
| Operation file -> WT56F216_m4.ini<br>Burner Counter |
| Total : 176 Pass : 132 Fail : 18 Reset              |
| Yield : 75.00%                                      |
| ☐ Verify Mode                                       |

- Select "Config." tab
  - 1. Setting programming Target IC
  - 2. Configure COMport
  - 3. Advanced setting, check programming mode (Refer to CH.3)
  - 4. Click "OK" to finish setting

| oad Hex/Bin Size:                               | Check Sum:                                                                   |                           |
|-------------------------------------------------|------------------------------------------------------------------------------|---------------------------|
| Encryption F Bur<br>ISP                         | Configuration                                                                | X                         |
|                                                 | ISP Target 1 WT56F216                                                        | 🔹 16384 Byte              |
| Burn                                            | COMport: 2 COM7                                                              | -                         |
|                                                 | BaudRate: 115,000                                                            | 1                         |
|                                                 | Parity:                                                                      | NONE                      |
|                                                 | Databits:                                                                    | 8                         |
|                                                 | 3 Stopbits:                                                                  | - 1                       |
|                                                 | Encryption Found<br>Beep Sound after burn<br>F Enable Customer ID(S<br>F Log | n Key<br>g<br>Serial No.) |
| Burner Counter<br>Total : 180<br>Yield : 75.56% | ISP ini file will change to                                                  | WT56F216_m4.ini           |

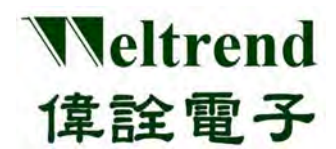

Click "Load Hex/Bin" and select programming file.

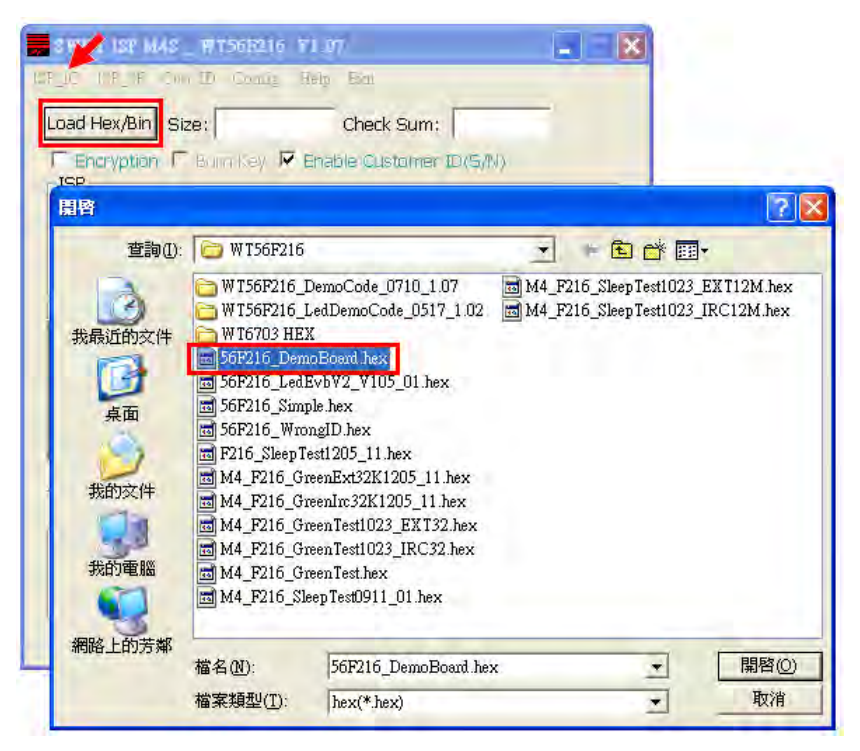

• After selecting, Size column will display program size, Check Sum column will display Check Sum, and the blank will display file path and file name.

| 🗾 SWUT ISP M4S _ WT56F216 V1.07 📃 🗖 🔀                                                                                                    |
|----------------------------------------------------------------------------------------------------|
| ISP_IC ISP_SF Cust.ID Config. Help Exit                                                                                                    |
| Load Hex/Bin Size: 20093/6840 Check Sum: B6E6/9EFE                                                                                                    |
| Burn         0         0         0         0         0         0         0         0         0         0         0         0         0         0         0         0         0         0         0         0         0         0         0         0         0         0         0         0         0         0         0         0         0         0         0         0         0         0         0         0         0         0         0         0         0         0         0         0         0         0         0         0         0         0         0         0         0         0         0         0         0         0         0         0         0         0         0         0         0         0         0         0         0         0         0         0         0         0         0         0         0         0         0         0         0         0         0         0         0         0         0         0         0         0         0         0         0         0         0         0         0         0         0         0         0         0 |
| D:\Joseph\1.MCU\HEX\WT56F216\56F216_DemoBoard.hex                                                                                                    |
| Clear<br>Operation file -> WT56F216_m4.ini<br>Burner Counter                                                                                                    |
| Total :180Pass :136Fail :18ResetYield :75.56%Count                                                                                                    |
| 🗖 Verify Mode                                                                                                    |

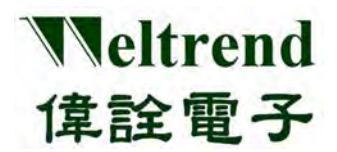

• Press "**Burn**" for programming.

| 🚃 SWUT ISP M4S _ WT56F216 V1.07                                                                                                    |
|----------------------------------------------------------------------------------------------------|
| ISP_IC ISP_SF Cust.ID Config. Help Exit                                                                                                    |
| Load Hex/Bin Size: 20093/6840 Check Sum: B6E6/9EFE                                                                                                    |
| ISP @ @ @ @ @ @ @ @ 0 0 0 0 0 0 0 0 0 0 0                                                                                                    |
| D:\Joseph\1.MCU\HEX\WT56F216\56F216_DemoBoard.hex<br>IC socket power on!<br>Begin erase chip all data<br>erase chip elapsed time : 0.0 seconds<br>Begin programming |
| Clear<br>Operation file -> WT56F216_m4.ini<br>Burner Counter                                                                                                    |
| Total : 180 Pass : 136 Fail : 18 Reset<br>Yield : 75.56% Count                                                                                                    |
| ☐ Verify Mode                                                                                                    |

♦ After programming is completed, green light indicated successful programming; red lights indicated failure.

| 🚃 SWUT ISP M4S _ WT56F216 V1.07                                          | 🔜 SWUT ISP M4S _ WI56F216 V1.07                    |
|--------------------------------------------------------------------------|----------------------------------------------------|
| ISP_IC ISP_SF Cust.ID Config. Help Exit                                  | ISP_IC ISP_SF Cust.ID Config. Help Exit            |
| Load Hex/Bin Size: 20093/6840 Check Sum: B6E6/9EFE                       | Load Hex/Bin Size: 20093/6840 Check Sum: B6E6/9EFE |
| Encryption 🔲 Burn Key 🔽 Enable Customer ID(S/N)                          | Encryption E Burn Key 🔽 Enable Customer ID(S/N)    |
|                                                                          |                                                    |
|                                                                          | A Rurn 171 101 101 171                             |
|                                                                          |                                                    |
|                                                                          |                                                    |
| Begin verifying IC3                                                      | Begin verifying IC3                                |
| Verity IC3 successful, elapsed time : 1.4 seconds<br>Begin verifying IC4 | Verity IC3 tailure!!!<br>Begin verifying IC4       |
| Verify IC4 successful, elapsed time : 1.4 seconds                        | Verify IC4 successful, elapsed time : 1.4 seconds  |
| IC socket power off                                                      | IC socket power off                                |
|                                                                          |                                                    |
| Clear                                                                    | Clear                                              |
| Operation file -> WT56F216_m4.ini                                        | Operation file -> WT56F216_m4.ini                  |
| Burner Counter                                                           | Burner Counter                                     |
| Total : 184 Pass : 140 Fail : 18 Reset                                   | Total : 188 Pass : 143 Fail : 19 Reset             |
| Yield : 76.09%                                                           | Yield : 76.06% Count                               |
| T Verifv Mode                                                            | └ Verify Mode                                      |
| · · · · · · · · · · · · · · · · · · ·                                    |                                                    |

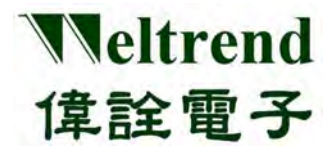

SWUT-M4S is 1-to-4 mass production programmer, and it also supports 1-to-1/1-to-2 or 1-to-3 programming. If no IC is placed in IC socket, no lights will appear on the corresponding IC ICON position while pressing **"Burn"** for programming and after programming is finished.

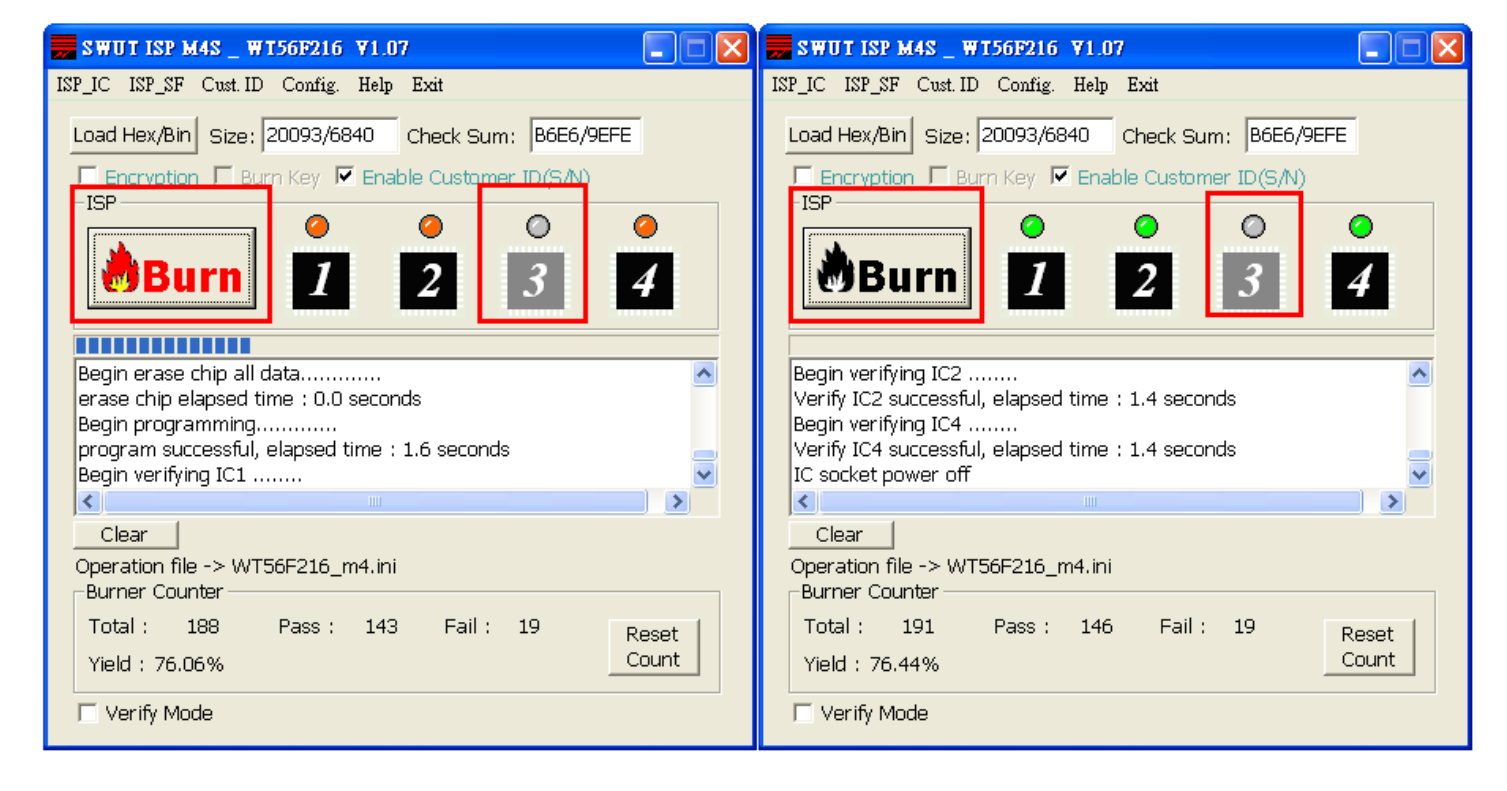

Burner Counter calculates total programming quantities, and accumulated successful and failure programming quantities. Press "Reset Count" to reset. (maximum programming quantity is 4 ICs)

Veltrend

偉詮電子

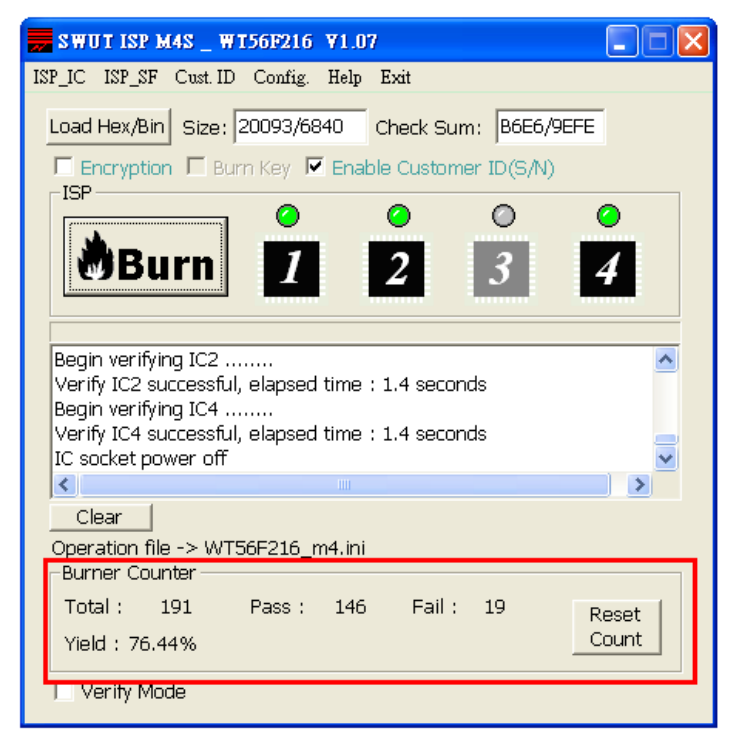

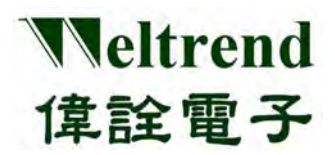

#### 4.1.2 Verify Mode

CMP function is for SWUT-M4S comparing with Target IC, and the setting procedures are as below:

- Step 1: Confirm or execute Burn setting procedures.
- Step 2: In SWUT\_M4S program start screen click "ISP\_IC" tab, check "Verify Mode".
- Step 3: Click "Load Hex/Bin" and select programming file.
- Step 4: Press "CMP" for ISP Comparing.

| 🔜 SWY ISP M4S _ WI56F216 V1.07                                              |
|-----------------------------------------------------------------------------|
| ISP_IC ISP_SE_Cust. ID Config. Help Exit                                    |
| Load Hex/Bin Size: 20093/6840 Check Sum: B6E6/9EFE                          |
| Encryption     Burn Key     Fenable     Customer ID(S/N)     ISP     Step 3 |
|                                                                             |
| <b>CMP 1 2 3 4</b>                                                          |
|                                                                             |
| Begin verifying IC2                                                         |
| Verify IC2 successful, elapsed time : 1.4 seconds<br>Beain verifying IC4    |
| Verify IC4 successful, elapsed time : 1.4 seconds                           |
| <                                                                           |
| Clear                                                                       |
| Operation file -> WT56F216_m4.ini<br>Burner Counter                         |
| Total : 191 Pass : 146 Fail : 19 Reset                                      |
| Yield : 76.44% step1                                                        |
| Verify Mode                                                                 |

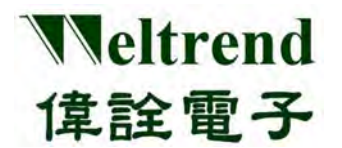

◆ If no IC is placed in IC socket, no lights will appear on the corresponding IC ICON position while executing Comparing function and after it is finished.

| 🚃 SWUT ISP M4S _ WT56F216 V1.07                    | 📻 SWUT ISP M4S _ WT56F216 ¥1.07                                          |
|----------------------------------------------------|--------------------------------------------------------------------------|
| ISP_IC ISP_SF Cust.ID Config. Help Exit            | ISP_IC ISP_SF Cust.ID Config. Help Exit                                  |
| Load Hex/Bin Size: 20093/6840 Check Sum: B6E6/9EFE | Load Hex/Bin Size: 20093/6840 Check Sum: B6E6/9EFE                       |
| 🗖 Encryption 🗖 Burn Key 🔽 Enable Customer ID(S/N)  | Encryption 🗖 Burn Key 🔽 Enable Customer ID(S/N)                          |
|                                                    |                                                                          |
|                                                    |                                                                          |
| Begin verifying IC4                                | Begin verifying IC3                                                      |
| Verify IC4 successful, elapsed time : 1.4 seconds  | Verity IC3 successful, elapsed time : 1.4 seconds<br>Regin verifying IC4 |
| IC socket power on!                                | Verify IC4 successful, elapsed time : 1.4 seconds                        |
| Begin verifying IC2                                | IC socket power off                                                      |
|                                                    |                                                                          |
| Clear                                              | Clear                                                                    |
| Operation file -> WT56F216_m4.ini                  | Operation file -> WT56F216_m4.ini                                        |
| Burner Counter                                     | Burner Counter                                                           |
| Total : 198 Pass : 152 Fail : 20 Reset             | Total : 201 Pass : 155 Fail : 20 Reset                                   |
| Yield : 76.77%                                     | Yield : 77.11%                                                           |
| Verify Mode                                        | 🗹 Verify Mode                                                            |

• After comparing is finished, green light indicated successful comparing; red lights indicated failure.

| 🚃 SWUT ISP M4S _ WT56F216 V1.07                                                                                                    | 📻 SWUT ISP M4S _ WI56F216 V1.07                                                                                                   |
|----------------------------------------------------------------------------------------------------|----------------------------------------------------------------------------------------------------|
| ISP_IC ISP_SF Cust.ID Config. Help Exit                                                                                                    | ISP_IC ISP_SF Cust.ID Config. Help Exit                                                                                           |
| Load Hex/Bin Size: 20093/6840 Check Sum: B6E6/9EFE                                                                                                    | Load Hex/Bin Size: 20093/6840 Check Sum: B6E6/9EFE                                                                                |
| Encryption 🗖 Burn Key 🔽 Enable Customer ID(S/N)                                                                                                    | Encryption E Burn Key 🔽 Enable Customer ID(S/N)                                                                                   |
|                                                                                                    |                                                                                                    |
| Begin verifying IC3<br>Verify IC3 successful, elapsed time : 1.4 seconds<br>Begin verifying IC4<br>Verify IC4 successful, elapsed time : 1.4 seconds<br>IC socket power off | Verify IC4 successful, elapsed time : 1.4 seconds IC socket power off IC socket power on! Begin verifying IC2 IC socket power off |
|                                                                                                    |                                                                                                    |
| Clear<br>Operation file -> WT56F216_m4.ini<br>Burner Counter                                                                                                    | Clear<br>Operation file -> WT56F216_m4.ini<br>Burner Counter                                                                      |
| Total :     201     Pass :     155     Fail :     20     Reset       Yield :     77.11%     Count                                                                           | Total : 204 Pass : 157 Fail : 21 Reset<br>Yield : 76.96% Count                                                                    |
| 🔽 Verify Mode                                                                                                    | 🔽 Verify Mode                                                                                                    |

#### 4.2 USE SWUT-M4S to BACKUP SOURCE CODE to EXTERNAL FLASH

(Before using Off-line programming needs to backup source code to external Flash)

Refer to below figure to connect PC and WLINK-SWUT-M4S USB Port, and then execute the SWUT-M4S software tooling.

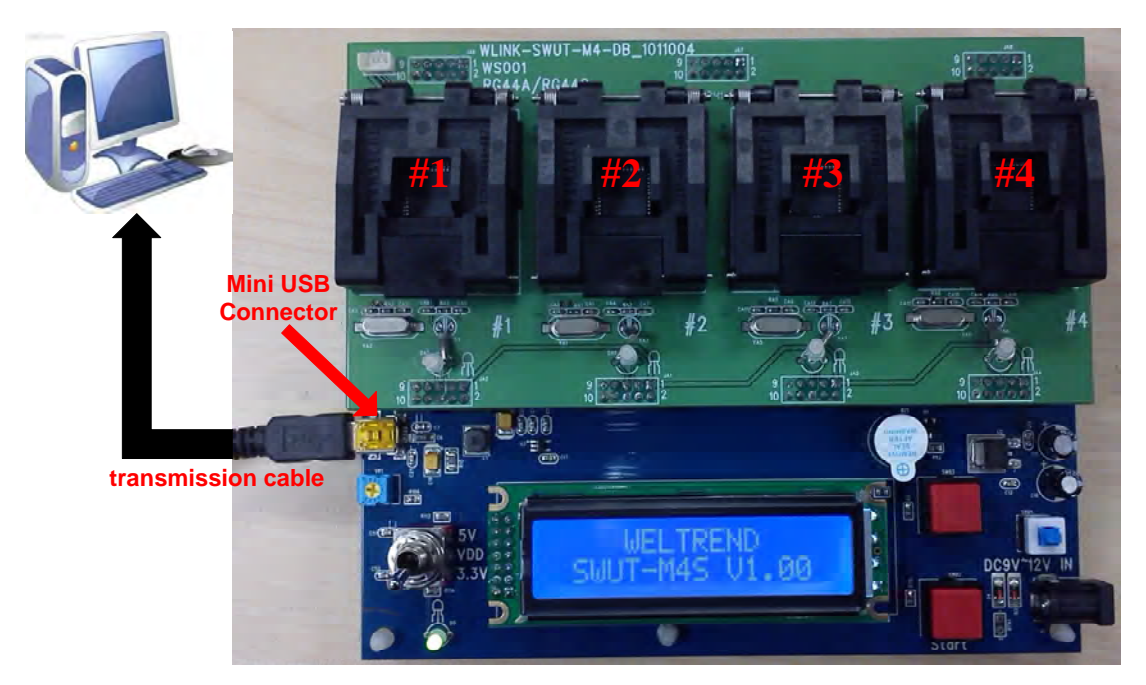

- ◆ Install WLINK USB to UART program. (Refer to CH.1.2)
- Click SWUT-M4S ICON to execute software tooling

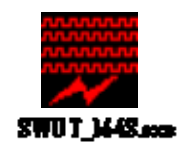

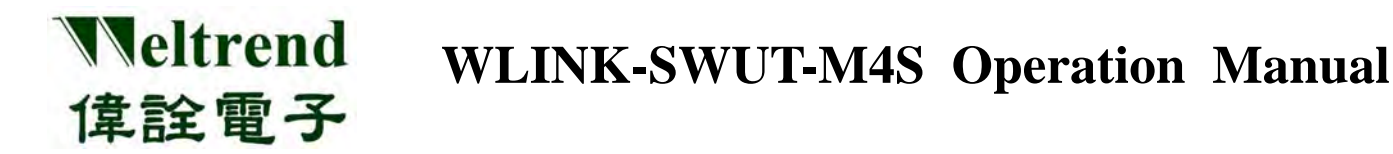

Program start screen as below :

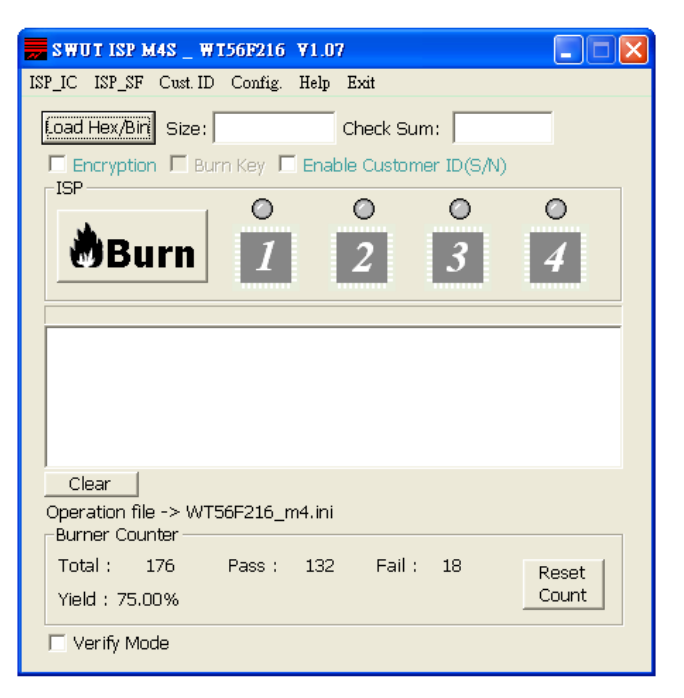

#### Select "Config." tab

- 1. Setting programming Target IC
- 2. Configure COMport
- 3. Advanced setting, check programming mode (Refer to CH.3)
- 4. Click "OK" to finish setting

| SWUT ISP MAS _ WTS                                                                | 56F217 /1.07                                                                                                    |
|-----------------------------------------------------------------------------------|----------------------------------------------------------------------------------------------------|
| Load Hex/Bin Size:                                                                | Check Sum:                                                                                                    |
| I Encryption I Bur                                                                | Configuration 🛛                                                                                                    |
| MBurn                                                                             | ISP Target 1 WT56F216 V 16384 Byte<br>COMport: 2 COM7 V<br>BaudRate: 15000 Parity: NOME<br>Databits: 8                                        |
| Clear<br>Operation file -> WTS<br>Burner Counter<br>Total : 180<br>Yield : 75.56% | Encryption Burn Key<br>Seep Sound after burn<br>Fable Customer ID(Serial No.)<br>Cog<br>ISP ini file will change to WT56F216_m4.ini<br>Cancel |

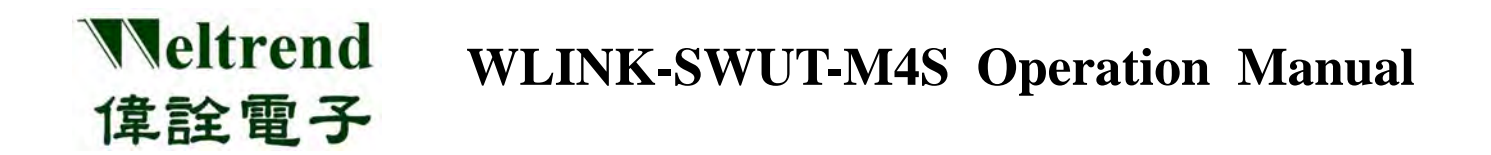

Click "ISP\_SF" tab at SWUT\_M4S program Start screen, and then press "Load Hex/Bin" to select the programming file.

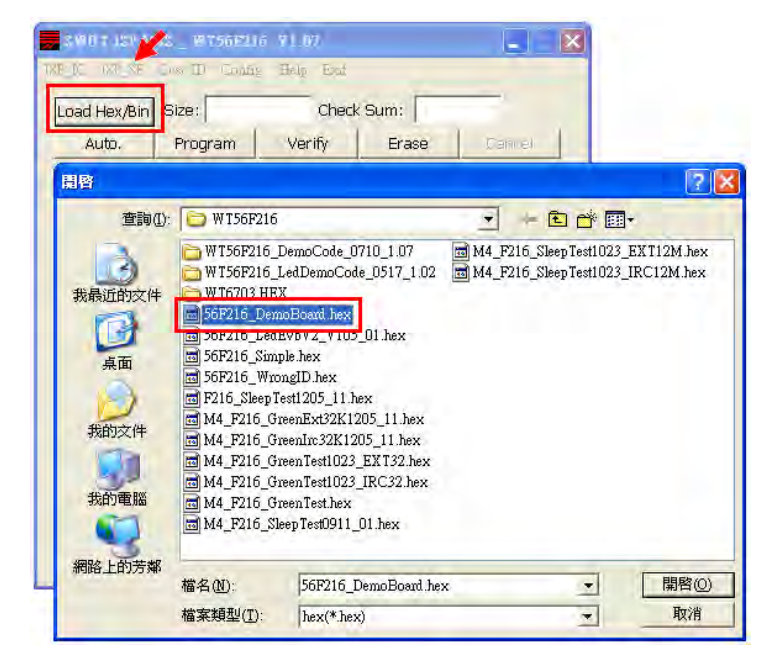

♦ After selecting, Size column will display program size, Check Sum column will display Check Sum, and the blank will display file path and file name.

| 🚃 SWUT ISP M4S _ WT56F216 V1.07 📃 🗖 🔀             |
|---------------------------------------------------|
| ISP_IC ISP_SF Cust. ID Config. Help Exit          |
| Load Hex/Bin Size 20093/6840 Check Sum: B6E6/9EFE |
| Auto. Program Verify Erase Cancel                 |
| Encryption 🗖 Burn Key 🔽 Enable Customer ID(S/N)   |
| D:\Joseph\1.MCU\HEX\WT56F216\56F216_DemoBoard.hex |
| Clear<br>Operation file -> WT56F216_m4.ini        |
| Flash     Enable Limited Quantity 1000 PCS        |

- ★ Auto: combine "Erase", "Program", and "Verify" function mentioned as above. When press "Auto" firstly erase external Flash then programming target file inside external Flash, and finally verify the Check Sum of source code whether are same as external Flash. If any error occurred, the window will display error message and interrupt the operation.
- ★ Program: Programming \*.Hex or \*.Bin file into the external Flash.
- $\bigstar$  Verify: Verify Check Sum of the source code whether are same as the external Flash.
- $\bigstar$  Erase: Erase the external Flash, and all contents are erased to be 0xFF.

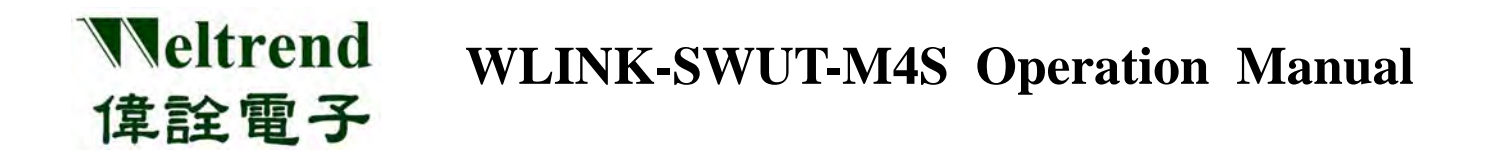

Press "Auto" for programming. After programming is finished, green light indicated successful programming; red lights indicated failure.

| 📕 SWUT ISP M4S _ WT56F216 V1.07                             |  |  |  |  |
|-------------------------------------------------------------|--|--|--|--|
| ISP_IC ISP_SF Cust.ID Config. Help Exit                     |  |  |  |  |
| Load Hex/Bin Size: 20093/6840 Check Sum: B6E6/9EFE          |  |  |  |  |
| Auto. Program Verify Erase Cancel                           |  |  |  |  |
| Encryption 🗖 Burn Key 🔽 Enable Customer ID(S/N)             |  |  |  |  |
|                                                             |  |  |  |  |
| D:\Joseph\1.MCU\HEX\WT56F216\56F216_DemoBoard.hex           |  |  |  |  |
| erase chip elapsed time : 0.4 seconds                       |  |  |  |  |
| Begin programming                                           |  |  |  |  |
| program successful, elapsed time : 3.2 seconds              |  |  |  |  |
| Verify successful, elapsed time : 2.9 seconds               |  |  |  |  |
|                                                             |  |  |  |  |
|                                                             |  |  |  |  |
| Uear<br>Oneration file -> WT56E216, m4 ini SAU act : 001242 |  |  |  |  |
| Operation me -> wit 50r210_m4.im 5/W Last . 001242          |  |  |  |  |
| Flash                                                       |  |  |  |  |
| Enable Limited Quantity 1000 PCS                            |  |  |  |  |
|                                                             |  |  |  |  |

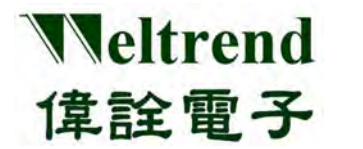

#### 4.3 SWUT-M4S Off-Line Programming Operation

Before using the off-line programming mode, please check if the programming source code is inside the external Flash of main board.

(Refer to 4.2 USE SWUT-M4S to BACKUP SOURCE CODE to EXTERNAL FLASH)

- Off-line Programming procedures:
  - 1. Plug in DC 9V~12V
  - 2. LCD shows the check sum of the source code. (Refer to 3.5.2)
  - 3. Press "**Start**" key to enter Off-line programming.

Meanwhile, LED lighting is orange and glittering, which indicates programming is proceeding.

4. When programming finished, LED lighting is green or red.

Green lighting: Programming is passed

Red lighting: Programming is failed

LCD display will show the current programmed information, such as successful and failed programming IC quantities. (Refer to 3.5.2)

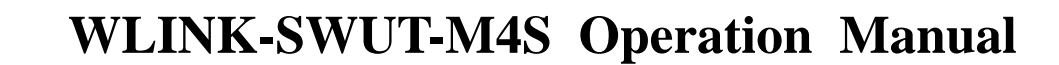

#### **Off-Line Programming M4S LCD description:**

Veltrend

偉詮電子

1. 4 pieces of WT56F216 successfully programmed.

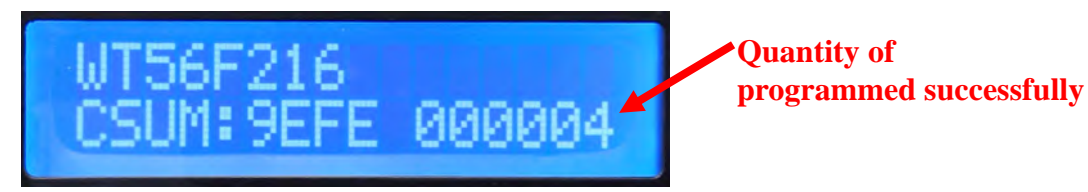

2. WT56F216 successfully programmed quantity has reached the limited quantity; 2 pieces of IC failed to programming correctly.

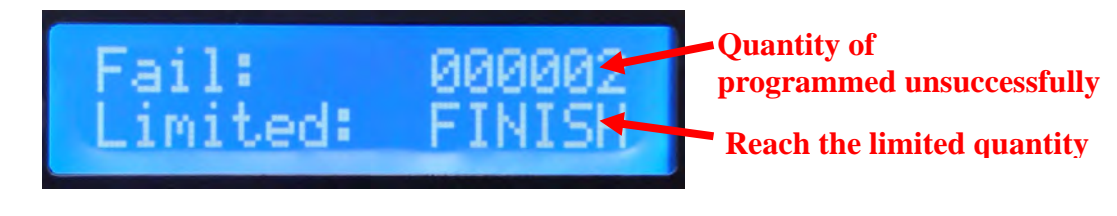

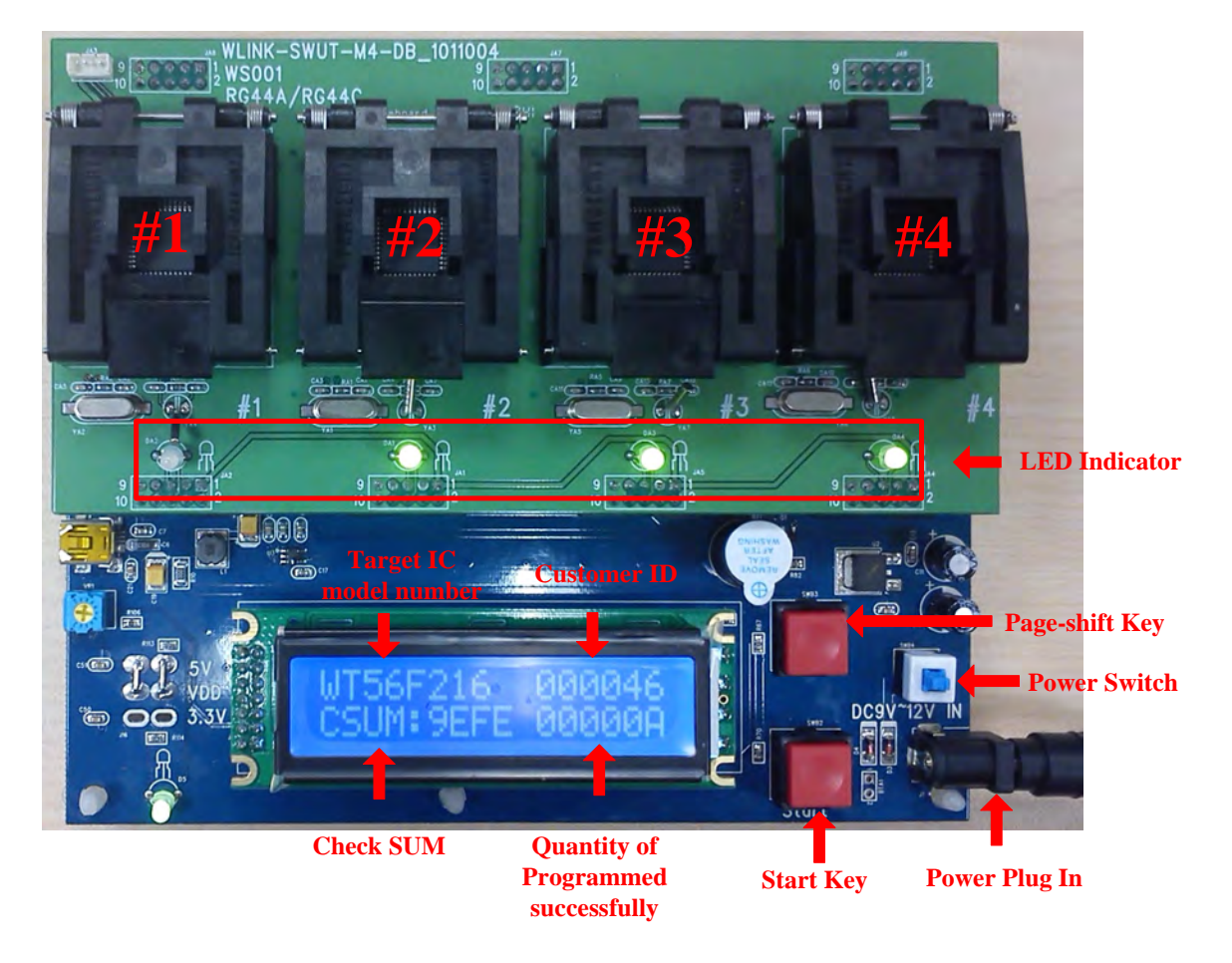

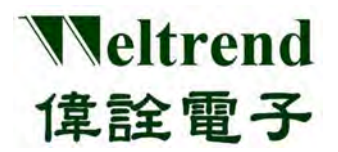

Green Light : Programmed successfully Red Light : Programmed unsuccessfully

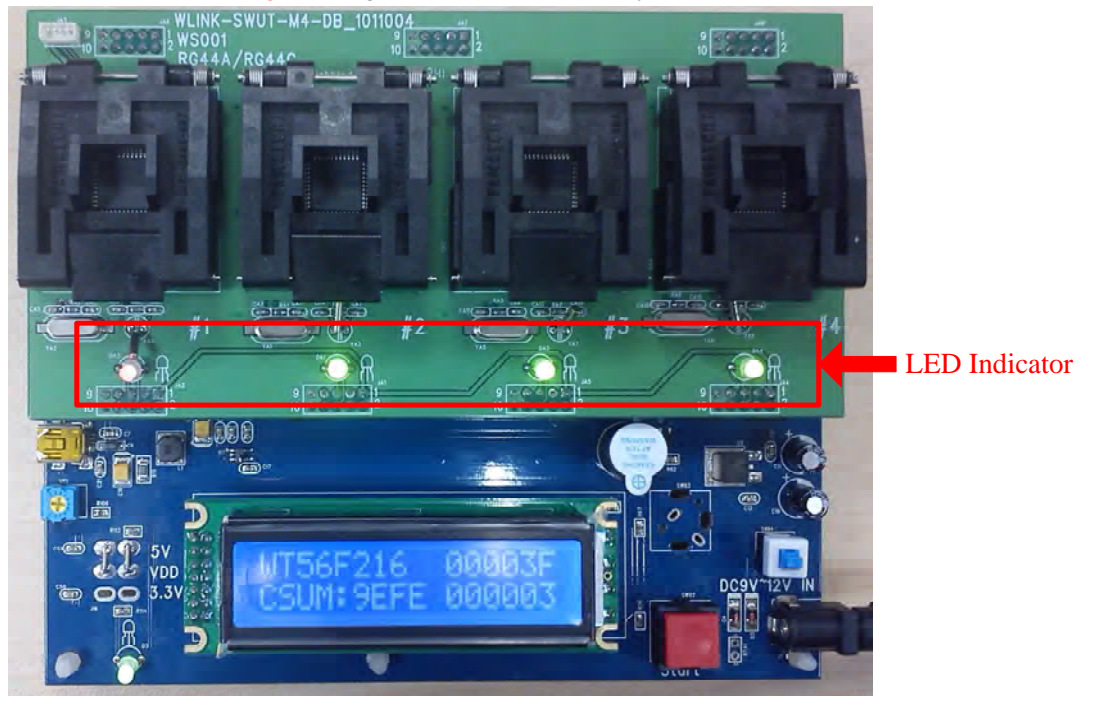

3. SWUT-M4S is 1-to-4 way programmer for mass production purpose as well as supports 1-to-1, 1-to-2, 1-to-3 programmer. If #1~#4 textools are blank, when press **"Start"** key and finish programming, the mapping LED of textools will not light.

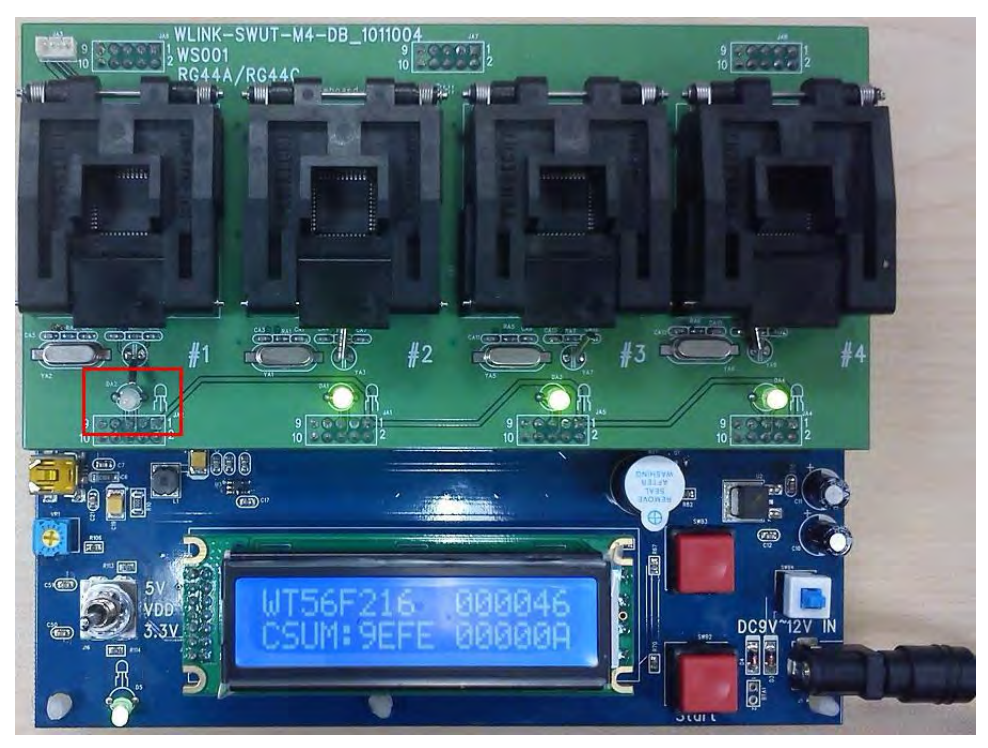

## Chapter 5 WLINK-SWUT-M4S Version Comparison

Weltrend

偉詮電子

| WLINK-SWUT-M4 |                                                          |                       |                                                      |  |  |
|---------------|----------------------------------------------------------|-----------------------|------------------------------------------------------|--|--|
| Version       | Supporting<br>programming IC                             | Corresponding PC Tool | Notes                                                |  |  |
| V0.17         | WT56F216<br>WT51F104                                     | SWUT ISP V0.97        |                                                      |  |  |
| V0.19         | WT56F216<br>WT51F104<br>WT56F108                         | SWUT ISP V1.00        | modify<br>R95 1K5→470R<br>R104 4K7→1K<br>R105 4K7→1K |  |  |
| V0.22         | WT56F216<br>WT51F104<br>WT56F108<br>WT51F116<br>WT51F108 | SWUT ISP V1.01_04     |                                                      |  |  |

| WLINK-SWUT-M4S |                                                                                  |                       |                                                                                                    |  |  |
|----------------|----------------------------------------------------------------------------------|-----------------------|----------------------------------------------------------------------------------------------------|--|--|
| Version        | Supporting<br>programming IC                                                     | Corresponding PC Tool | Notes                                                                                                   |  |  |
| V1.00          | WT56F216<br>WT51F104<br>WT56F108<br>WT51F116<br>WT51F108<br>WT56F248<br>WT56F232 | SWUT ISP V1.07        | Add quantity<br>limited/programming<br>successfully and failure<br>records/ Comparing function,<br>etc. |  |  |

## **Chapter 6** Ordering Information

#### 6.1 Supporting Product Series

Weltrend

偉詮電子

| Part Number       | Description                                               | Note |
|-------------------|-----------------------------------------------------------|------|
| WT51F104          | 1T 8052 Micro-controller with ADC Function<br>(FLASH)     |      |
| WT56F216          | 1T 8052 Micro-controller with ADC + LCD Driver<br>(FLASH) |      |
| WT56F108          | 3T 8052 Micro-controller with ADC + LCD Driver<br>(FLASH) |      |
| WT51F116/WT51F108 | 1T 8052 Micro-controller with ADC Function (FLASH)        |      |
| WT56F248/WT56F232 | 1T 8052 Micro-controller with ADC + LCD Driver<br>(FLASH) |      |

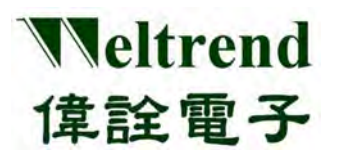

## 6.2 Ordering Information

| Product Name                  | Description                        | Note  |
|-------------------------------|------------------------------------|-------|
| WLINK-SWUT-M4S<br>One by Four | 1-to-4 Programmer (WLINK-SWUT-M4S) | WA004 |
| Programmer<br>Main Board      | WLINK-SWUT-M4S User Manual         | DOC26 |

| Product Name              | Description                                       | Note  |
|---------------------------|---------------------------------------------------|-------|
|                           | WT56F216/WT56F248/WT56F232<br>RG44AWT LQFP 44 PKG | WS001 |
|                           | WT56F216<br>SG28AWT SOP28 PKG                     | WS003 |
|                           | WT51F104/WT51F116/WT51F108<br>OG20AWT SSOP20 PKG  | WS004 |
|                           | WT51F104<br>SG140WT SOP14 PKG<br>SG080WT SOP8 PKG | WS005 |
| WLINK-SWUT-M4S            | WT51F104<br>MG10AWT MSOP10 PKG                    | WS006 |
| One by Four<br>Programmer | WT56F108<br>RG64AWT LQFP64 PKG                    | WS007 |
| Dut Board                 | WT51F116/WT51F108 MCU<br>UG32AWT QFN32 PKG        | WS009 |
|                           | WT51F116/WT51F108<br>MG10BWT MSOP10 PKG           | WS010 |
|                           | WT56F248/WT56F232<br>RG64AWT LQFP64 PKG           | WS011 |
|                           | WT56F248/WT56F232<br>UG32AWT QFN32 PKG            | WS012 |
|                           | WT56F108<br>RG44AWT LQFP 44 PKG                   | WS013 |
|                           | WT56F108<br>SG28AWT SOP28 PKG                     | WS014 |